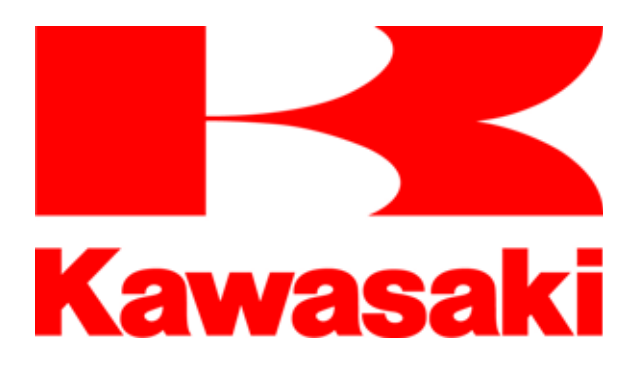

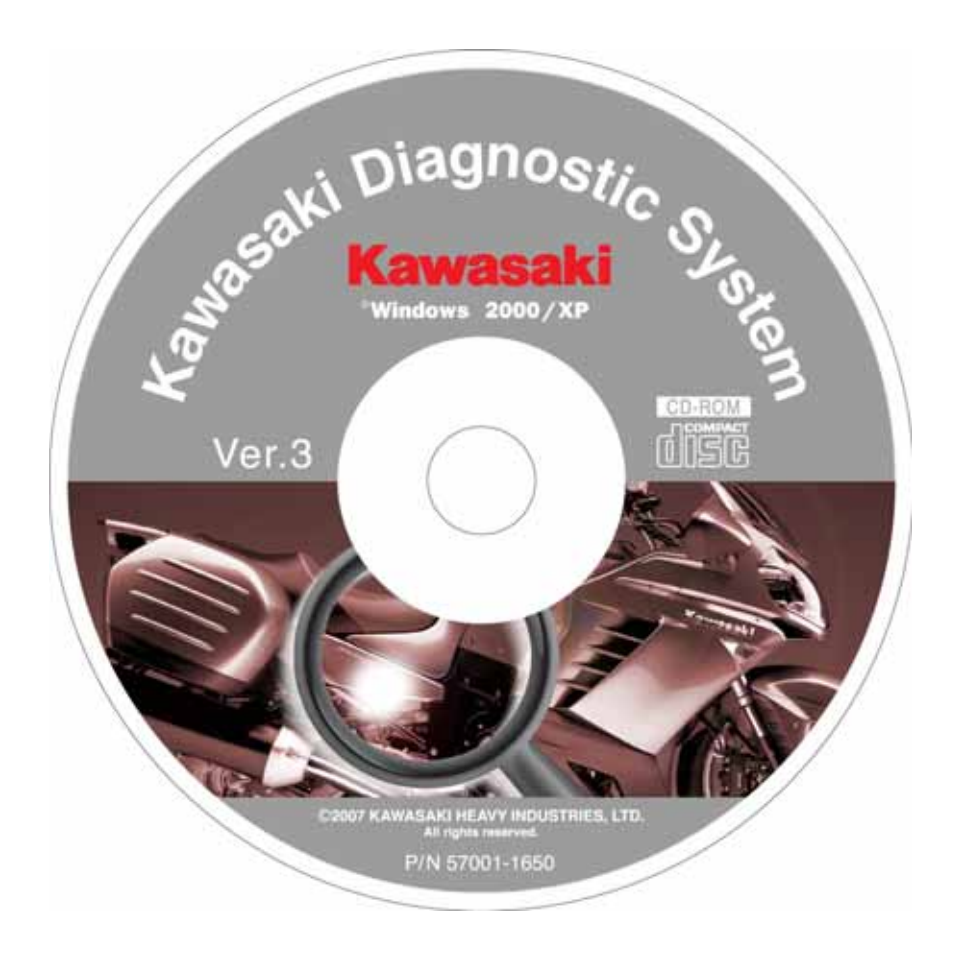

# Kawasaki Diagnostic Software Version 3 KDS v.3 Instruction Manual

# Foreword

This Instruction Manual explains the operating principles of KDS to diagnose Kawasaki's Smart (KI-PASS), Digital Fuel Injection (DFI) and ABS systems. This manual is a brief introduction to KDS 3 and assumes that the technician is familiar with PC usage.

# User License Agreement Kawasaki Diagnostic System Software

This User License Agreement ("AGREEMENT") is a legal agreement between you (either an individual or a single entity) and Kawasaki Heavy Industries, Ltd., a Japanese company, ("Kawasaki") for the Kawasaki Diagnostic System software ("SOFTWARE"). By installing, copying, or otherwise using the SOFTWARE, you shall agree to be bound by the terms of this AGREEMENT. If you do not agree to the terms of this AGREEMENT, promptly return the unused SOFTWARE to the supplier from which you obtained it for a full refund.

### **1. COPYRIGHT**

All title and copyrights in and to the SOFTWARE (including but not limited to any images, photographs, and text incorporated into the SOFTWARE) and the accompanying printed materials are owned by Kawasaki. The SOFTWARE is protected with copyright laws and international treaty provisions.

#### 2. GRANT OF LICENSE

- 1. By purchasing the CD-ROM which has the SOFTWARE in it, you are granted license of Kawasaki's rights and you may use the SOFTWARE under following conditions (2) and (3).
- 2. USE: The SOFTWARE is licensed, not sold. You may install and use one copy of the SOFTWARE on your computer.
- 3. COPY: You may either (a) make one copy of the SOFTWARE solely for backup or archival purposes or (b) install the SOFTWARE on a single computer provided you keep the original solely for backup or archival purposes. All title and copyrights in and to the COPY are also owned by Kawasaki, and you may not use the COPY for any other purpose than to recover the SOFTWARE on your computer.

### 3. LIMITATIONS

You may not modify, reverse engineer, de-compile, or disassemble the SOFTWARE.

### 4. SOFTWARE TRANSFER

You may permanently transfer all of your rights under this AGREEMENT when the recipient agrees to the terms of this AGREEMENT, provided you retain no copies, you transfer all of the CD-ROM and printed materials accompanied with it.

#### **5. TERMINATION**

Without prejudice to any other rights, Kawasaki may terminate this AGREEMENT if you fail to comply with the terms and conditions of this AGREEMENT. In such event, you must uninstall the SOFTWARE and destroy all of the SOFTWARE, including its COPY if you have made one.

# 6. LIMITED WARRANTY

Kawasaki warrants that the CD-ROM with the SOFTWARE be free from defects in materials and workmanship under normal use and service for a period of ninety (90) days from the date of purchase. Some countries, states or territories and jurisdictions do not allow limitations on duration of an implied warranty, so the above limitation may not apply to you. To the extent allowed by applicable law, implied warranties on the SOFTWARE are limited to ninety (90) days.

- 1. CUSTOMER REMEDIES: Kawasaki's and its suppliers' entire liability and your exclusive remedy shall be, at Kawasaki's option, either (a) return of the price paid, or (b) replacement of the SOFTWARE. This Limited Warranty is void if failure of the SOFTWARE has resulted from accident, abuse or misapplication
- 2. NO OTHER WARRANTIES: To the maximum extent permitted by applicable law, Kawasaki and its suppliers disclaim all other merchantability and fitness for a particular purpose, with regard to the SOFTWARE. This limited warranty gives you specific legal rights. You may have others, which vary from country, state or territory and jurisdiction to country, state or territory and jurisdiction.
- 3. NO LIABILITY FOR CONSEQUENTIAL DAMAGES: To the maximum extent permitted by applicable law, in no event shall Kawasaki or its suppliers be liable for any special, incidental, indirect, or consequential damages whatsoever (including, without limitation, damages for loss of business profits, business interruption, loss of business information, or any other pecuniary loss) arising out of the use of or inability to use the SOFTWARE, even if Kawasaki has been advised of the possibility of such damages. Because some countries, states or territories and jurisdictions do not allow the exclusion or limitation of liability for consequential or incidental damages, the above limitation may not apply to you.

# 7. EXPORT LIMITATION

You shall agree not to export the CD-ROM with the SOFTWARE to foreign countries except for complying with local laws and rules.

# 8. COMMERCIAL ARBITRATION

In case of trouble with the AGREEMENT, both parties assign Japan Commercial Arbitration Association and under the rule thereof to settle a dispute and the award thereof shall be final and binding upon both parties.

This KDS Version 3 uses encryption algorithm "MISTY" developed by MITSUBISHI ELECTRIC CORPORATION".

Windows is the registered trade mark of Microsoft Corporation. And all the other brand names or product names are the company.

# Contents

| Section 1: Kawasaki Diagnostic System Version 3 Outline          |
|------------------------------------------------------------------|
| 1.1 System Function                                              |
| Smart System equipped Models1                                    |
| DFI equipped Vehicles1                                           |
| ABS equipped Vehicles                                            |
| Other Features                                                   |
| 1.2 KDS Version 3 System Configuration 2                         |
| 1.3 ZG1400A/B System Configuration                               |
| 1.4 Personal Computer (PC) Minimum System Requirements for KDS 3 |
| Section 2: Installation Procedures 4                             |
| 2.1 Installation of KDS 3 Adapter 4                              |
| 2.2 Initial Installation of KDS 3 Software 6                     |
| Section 3: Cable Connection                                      |
| 3.1 Required Tools                                               |
| 3.2 Connecting PC to ECU                                         |
| 3.2.1 ZG1400A/B                                                  |
| 3.2.2 ZX1200-A/B                                                 |
| 3.2.3 VN1500-P                                                   |
| 3.2.4 VN1600, VN2000                                             |
| 3.2.5 ZX636, ZX600, ZR1000, ZR750, ZX1000-C                      |
| 3.2.6 JT1200B/D, JT1500A                                         |
| 3.2.7 VN900B/D                                                   |
| 3.2.8 ER650, EX650                                               |
| 3.2.9 ZX1400                                                     |
| 3.2.10 KLE650                                                    |
| 3.2.11 '07 ZR750/ZR1000                                          |
| 3.2.12 JT1500B/JT1500C                                           |
| 3.2.13 KSF450B                                                   |
| 3.2.14 VN1500-J/LIN/R                                            |
| Section 4: Menu Items 14                                         |
| 4.1 Menu Structure                                               |
| 4.2 Function of Menu Items 15                                    |
| Section 5: KDS 3 Operation for KI-PASS System                    |
| 5.1 Starting KDS 3                                               |
| 5.2 Diagnosis                                                    |
| 5.3 Real Time Monitor                                            |
| 5.3.1 Selecting Display Items                                    |
| 5.3.2 Saving Service Data                                        |
| 5.3.3 Printing                                                   |
| 5.4 Tire Air Pressure Measuring System                           |
| (1 F WO) Sensor Replacement                                      |
|                                                                  |

| <ul> <li>5.5 Fob Registration</li></ul>     | 23<br>23<br>25<br>26<br>28<br>29<br>30<br>31 |
|---------------------------------------------|----------------------------------------------|
|                                             |                                              |
| 6.1 Starting KDS 3 Operations for FI System | 32                                           |
| 6.2 Real Time Monitor                       | 22<br>22                                     |
| 6.2.1 Selecting Display Itoms               |                                              |
| 6.2.2 Soving Sorvice Data                   |                                              |
| 6.2.3 Printing                              | 36                                           |
| 6 3 Diagnosis                               | 36                                           |
| 6 4 Actuator Test                           |                                              |
| 6.4.1 Selecting Test Item                   |                                              |
| 6.4.2 Selecting Display Items               |                                              |
| 6.4.3 Injector Operation Test               | 37                                           |
| 6.4.4 Fuel Pump Test                        | 38                                           |
| 6.4.5 Ignition Coil #No Test                | 39                                           |
| 6.4.6 Sub Throttle Valve Actuator Test      | 39                                           |
| 6.4.7 Second Air Solenoid Test              | 39                                           |
| 6.4.8 OCV Solenoid Test                     | 40                                           |
| 6.5 Real Time Monitor (Graph)               | 40                                           |
| 6.5.1 Graph Display Items Selection         | 41                                           |
| 6.5.2 Displaying Graphs                     | 41                                           |
| 6.5.3 Printing                              | 41                                           |
| Section 7: KDS for ABS System               | 42                                           |
| 7.1 Outline                                 | 42                                           |
| 7.2 Installing the Software                 | 42                                           |
| 7.3 Connection of the Cable                 | 42                                           |
| 7.3.1 ZG1400A                               | 42                                           |
| 7.3.2 ER650B/EX650B                         | 43                                           |
| 7.3.3 ZX1400B                               | 43                                           |
| 7.4 Menu Structure                          | 43                                           |
| 7.5 Operation                               | 44                                           |
| 7.5.1 Starting KDS for ABS                  | 44                                           |

# Section 1: Kawasaki Diagnostic System Version 3 Outline

# **1.1 System Function**

KDS Version 3 was developed for Smart equipped Motorcycles with DFI, non-Smart equipped motorcycles with DFI, and DFI equipped PWC and ATV. The following functions are available.

### **Smart System equipped Models**

- 1. Register the Steering Lock unit, FI ECU
- 2. Register the Fobs, Immobilizer key
- 3. Register or delete the TPMS sensor ID
- 4. Diagnose the Smart System
- 5. Monitor the Smart System

### NOTE

 Smart System components must be registered to the Smart ECU in order to function correctly.

# **DFI equipped Vehicles**

- 1. Display ECU and model information
- 2. Perform diagnostics
- 3. Display, save, and print service data
- 4. Actuate individual injectors and other actuators
- 5. Display, save, and print real-time sensor values
- 6. Display and print graphs of real-time sensor values
- 7. Erase stored service data

### **ABS equipped Vehicles**

- 1. Diagnose the ABS system
- 2. Erase stored service data

### **Other Features**

- 1. Software can be used in ten languages.
- 2. Software operates on Windows 2000/XP/Vista.
- 3. Three units (SI, Metric, English) can be selected to display sensor values.

### NOTE

~ Some functions are not available on all models.

# 1.2 KDS Version 3 System Configuration

KDS Version 3 operates on a PC and communicates with the unit via a USB communications port, communication cable, and a signal converter.

KDS consist of, (1) CD, (2) Signal Converter, (3) Communication Cables. (Fig.1 shows the KDS 3 Kit parts for ZG1400A/B)..

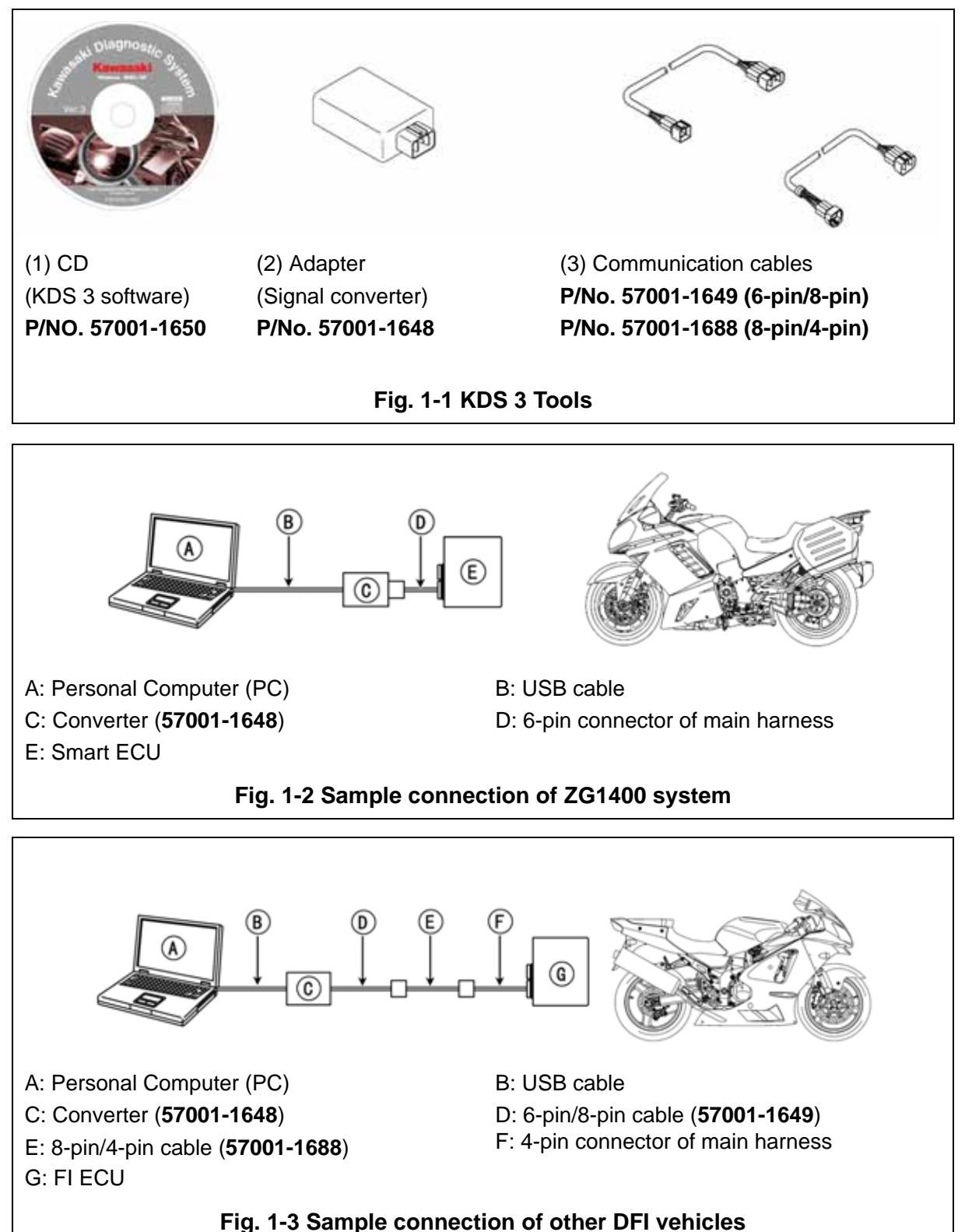

# 1.3 ZG1400A/B System Configuration

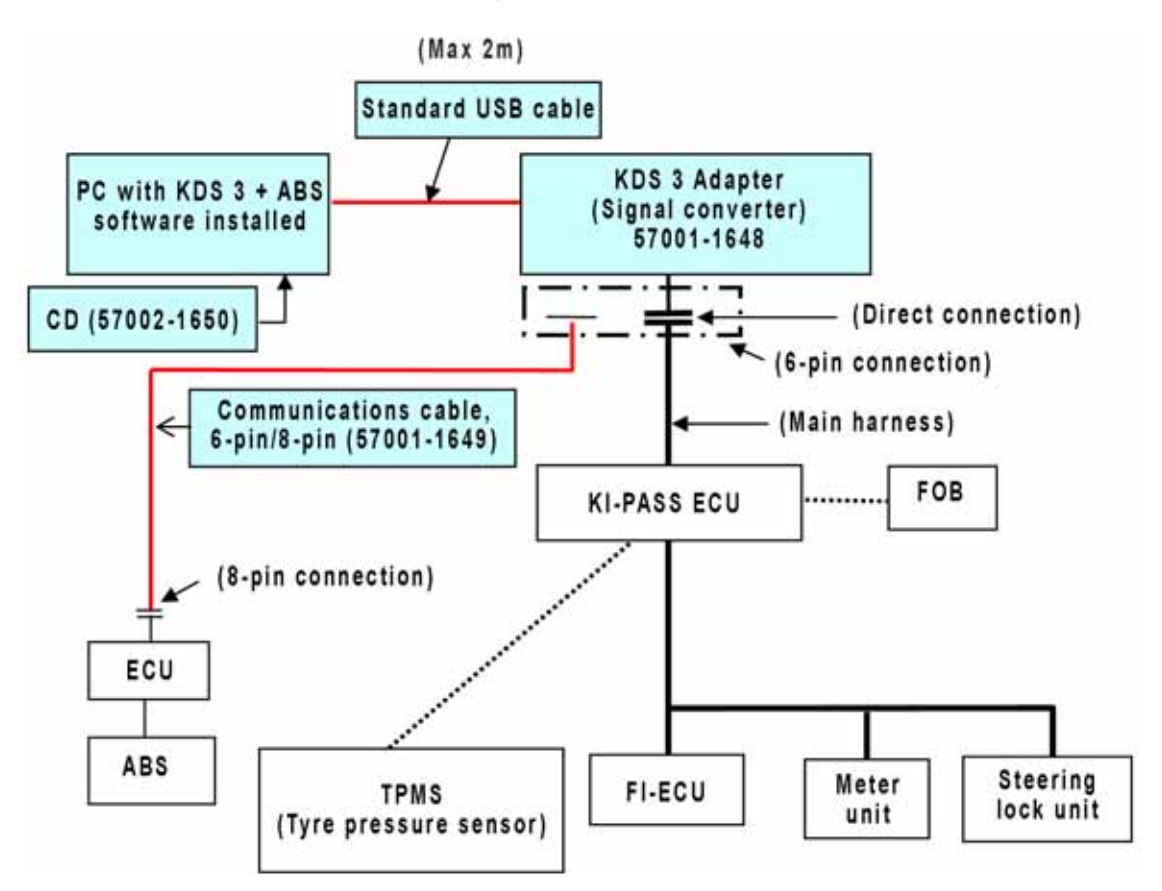

# 1.4 Personal Computer (PC) Minimum System Requirements for KDS 3

 Table 1-a PC Requirement

| Hardware              | Requirements                                                                                                  |
|-----------------------|----------------------------------------------------------------------------------------------------|
| CPU                   | Pentium, 133 MHz or faster                                                                                    |
| OS (Operating System) | Windows 2000/XP/Vista                                                                                         |
| Hard Disk             | 20 MB or more of free space (40 MB or more is recommended.)                                                   |
| Display               | SVGA                                                                                                    |
| Disk device           | CD-ROM or DVD drive                                                                                           |
| Printer               | Black and White or Color                                                                                      |
| Interface port        | USB port                                                                                                    |
| USB Cable             | Should be used between PC and Converter.                                                                      |
|                       | BUFFALO, USBC2-SBK, (length: 2.0 m)                                                                           |
|                       | If this cable is not available, use a similarly specified double shielded cable with a maximum length of 2 m. |

#### NOTE

- ~ Do not use a screen saver.
- ~ Do not use power management mode.
- ~ When changing an ECU, exit KDS and then restart.
- ~ You must use the PC as an administrator.
- ~ USB cable should be purchased locally.

# **Section 2: Installation Procedures**

# NOTE: All screenshots in this Manual are from a PC operating on Windows XP.

You must install two software programs on your PC. One is for the KDS 3 Adapter (converter) and the other is for the KDS software.

# 2.1 Installation of KDS 3 Adapter

- o Start your PC, and then insert the CD (P/N 57001-1650).
- o Open the CD, and save the **KDSAdapter.inf** and **KDSAdapter.sys** files to a location on your PC.
- Connect the KDS 3 Adapter (PN 57001-1648) to your PC with the USB cable.

### NOTE

~ Purchase a USB cable locally with a maximum length no longer than 2m.

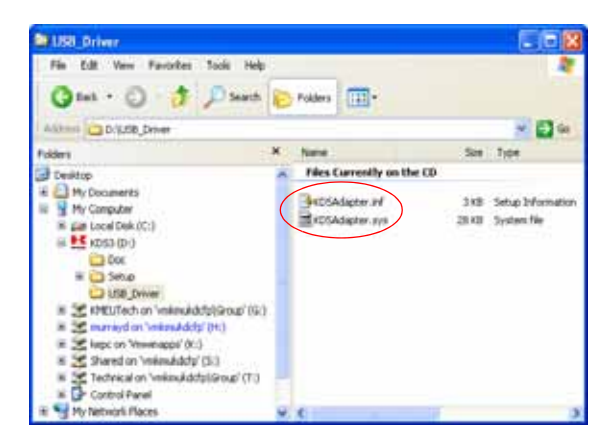

Fig. 2-1 Files in CD

- o Connect the KDS Adapter to the connector (6-pin type) on the main harness.
- o Turn ON the ignition.

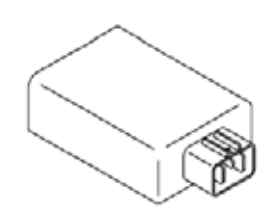

KDS Adapter (Signal Converter)

The PC detects the KDS Adapter and starts the Found New Hardware Wizard.

- o Select No, not this time; a new screen will appear.
- o Select Install from a specific location (Advanced) on the next screen.

Then select Next>

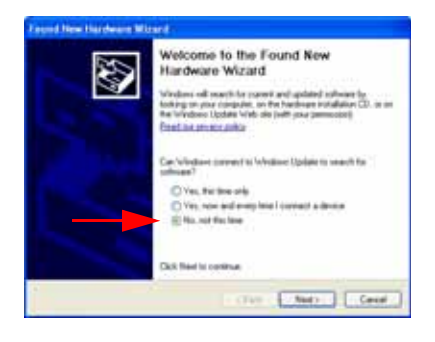

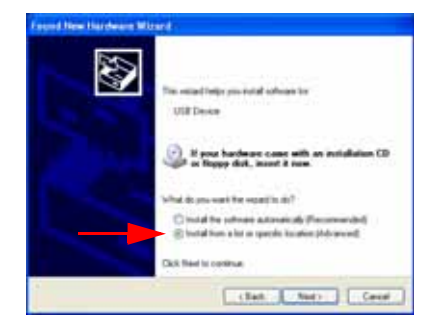

Fig. 2-2 Starting the Wizard

#### Selection of Search Option

o Select Don't search
Then select Next>

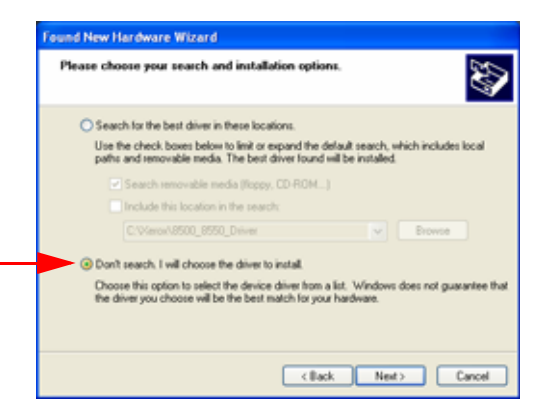

Fig. 2-3 Search Selection

Selection of Device Driver.

- o Select Show compatible hardware
- o Select KDS Adapter
- o Then select Next>

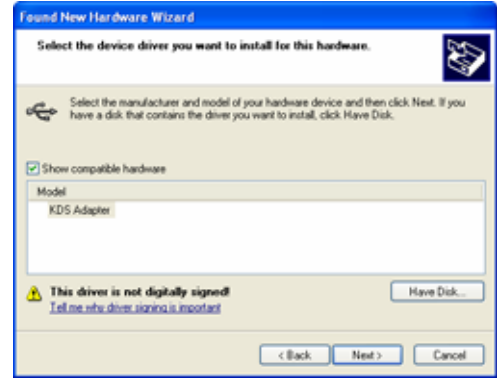

Fig. 2-4 Selection of Device Driver

- o Select the location of KDSAdapter.inf file.
- o Then select Open.

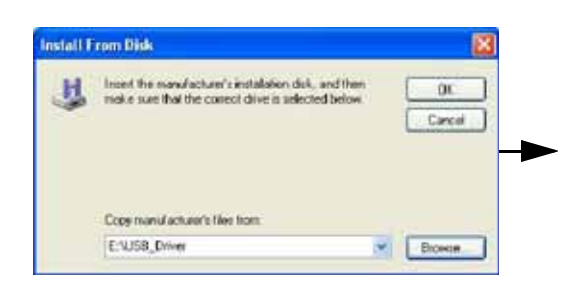

Fig. 2-5 Locate Driver

| acate i lie                    |                              |              |              | 12 68          |
|--------------------------------|------------------------------|--------------|--------------|----------------|
| Look or                        | Life,Dee                     | 0            | 2 0 7 12 12- |                |
|                                | B-ATTRACTOR                  |              |              |                |
| Hy-Comparison<br>Hy-Comparison |                              |              |              |                |
| .9                             | File cares<br>Files of type: | 12/Shdaphe M | 1            | Open<br>Center |

Fig. 2-6 Selection of Driver

Installation in progress screen.

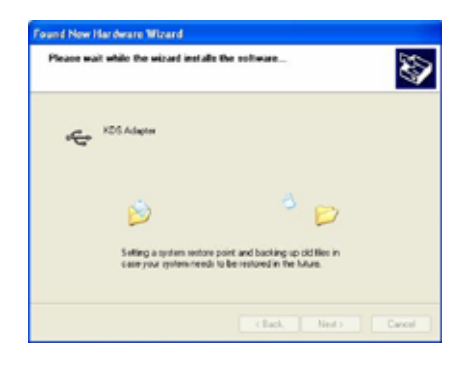

# Fig. 2-7 Installation

o Finished: select Finish.

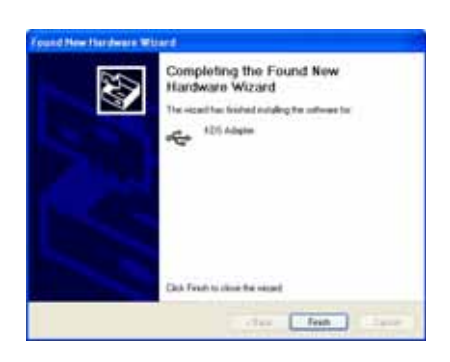

Fig. 2-8 Installation Complete

# 2.2 Initial Installation of KDS 3 Software

- o Start Windows.
- o Insert the KDS CD into the CD drive.
- o CD autolaunches (or navigate to the drive location then double click **InstKDS.exe**).

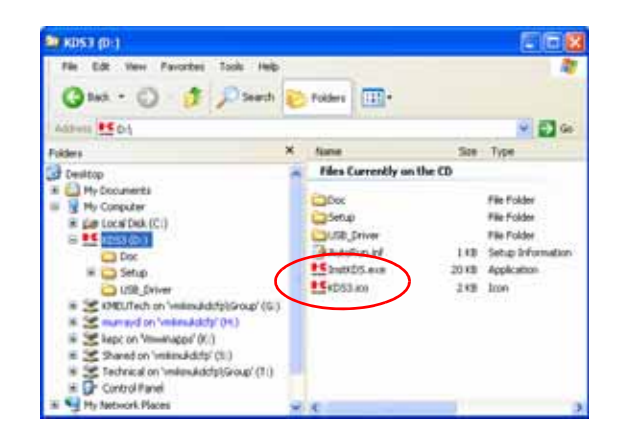

Fig. 2-9 KDS 3 File Folder

o Select the language. Then select **OK**.

Language abbreviation are as follows. DE: German, EL: Greek, EN: English, ES: Spanish, FR: French, IT: Italian, NL: Netherlands, PT: Portuguese, SV: Swedish

Installation program starts automatically. o Select **Next>** 

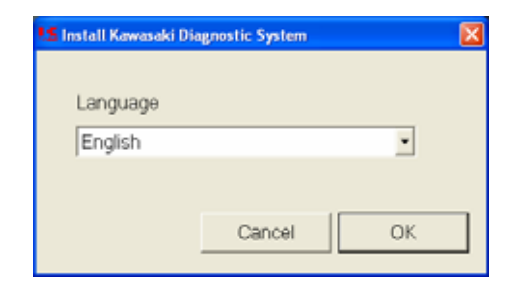

Fig. 2-10 Language Selection

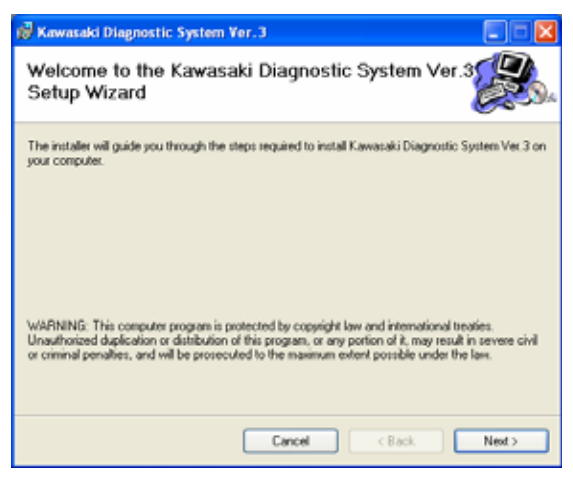

Fig. 2-11 Installation Wizard

o Select Installation Folder.

The default folder is:

C:\Program Files\Kawasaki Diagnostic System Ver.3

- o Select Just me
- o Then select Next>

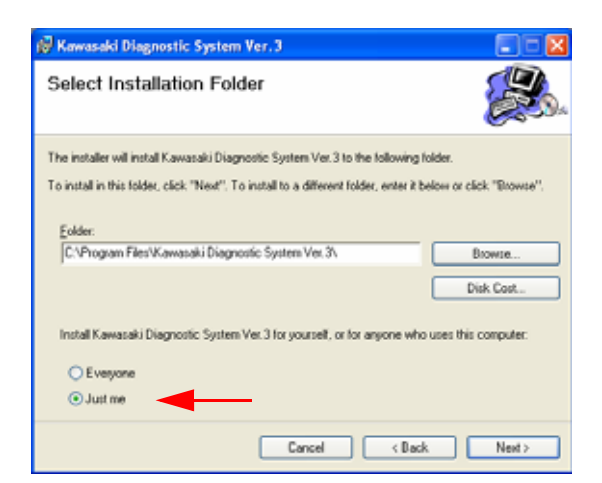

Fig. 2-12 Selection of Installation Folder

o Follow the on screen instructions.

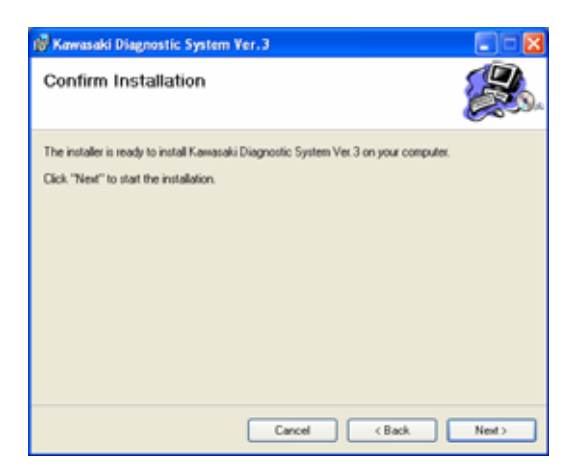

Fig. 2-13 Install Shield Wizard

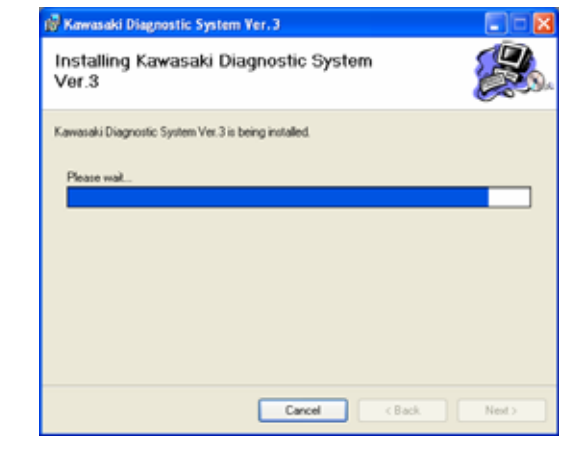

Fig. 2-14 Beginning Installation

Fig. 2-15 Installation Complete

#### Installation in progress screen

Installation completes.

o Select Close

# **Section 3: Cable Connection**

# 3.1 Required Tools

- A. KDS 3 Adapter 57001-1648
- B. Com. Cable (6-pin/8-pin) 57001-1649
- C. KDS 3 Software 57001-1650
- D. Com. Cable (8-pin/4-pin) 57001-1688
- E. USB Cable

Fig. 3-1 Required Tools

### **Detail of Connection**

- 1. Connect to main harness of vehicle
- 2. USB port of KDS 3 Adapter
- 3. Connect to KDS 3 Adapter
- 4. Connect to PC
- 5. 6-pin port, Connect to KDS 3 Adapter
- 6. 8-pin port, Connect to ABS ECU port of main harness
- 7. 8-pin port, Connect to No.6 port
- 8. 4-pin port, Connect to KDS port of main harness

# 3.2 Connecting PC to ECU

Refer to the following diagrams or the Service Manual for the location of the diagnostic ports.

# 3.2.1 ZG1400A/B

- (1) Smart and DFI systems
- o Remove seat.
- o Locate the 6-pin connector [A] on the main harness and remove the cover.
- o Connect the 6-pin connector to the Adapter [B].
- o Connect the USB cable [C] to the Adapter.

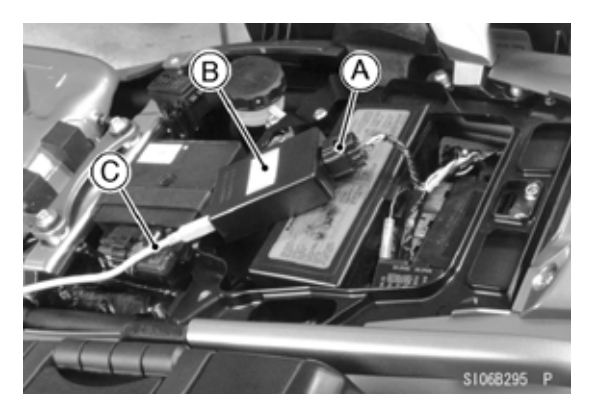

Fig. 3-2.1 Tool Connection

- (2) ABS system
- o Remove seat.
- o Locate the 8-pin connector [A] on the main harness and remove the cover (ABS port).
- o Connect cable 57001-1649 [B] to the 8-pin ABS port.
- o Connect the 6-pin connector on 57001-1649 to the Adapter [C].
- o Connect the computer's USB cable [D] to the Adapter.

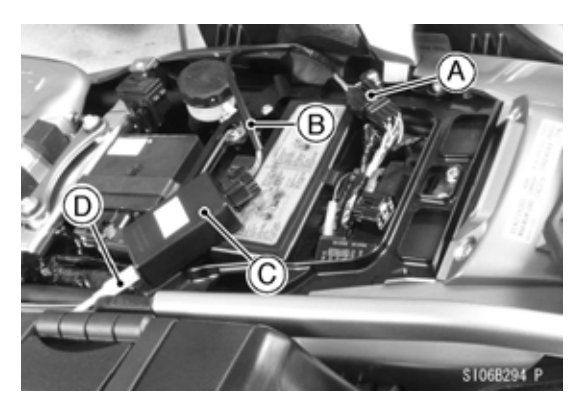

Fig. 3-2.1.1 Tool Connection (ABS)

### 3.2.2 ZX1200-A/B

- o Remove the (rear) compartment cover.
- o Remove the cover on the harness.
- o Connect the adapter cable to the diagnostic port on harness
- A. Diagnostic port (4-pin) on harness
- B. Communication Cable

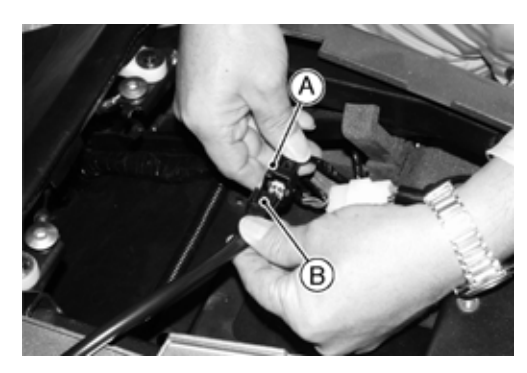

Fig. 3-2.2 Connection of ZX1200-A/B

### 3.2.3 VN1500-P

- o Remove the seat.
- o Remove the cover of Diagnostic Port [A].
- o Connect the adapter cable to the diagnostic port on harness.
- A. Diagnostic Port (4-pin)
- B. Battery
- C. ECU

# 3.2.4 VN1600, VN2000

- o Remove the seat. --VN1600-A/B
- o Remove the seat and battery cover -VN2000-A
- o Remove the cover of Diagnostic Port [A].
- o Connect the adapter cable to the diagnostic port on harness.
- A. Diagnostic Port (4-pin)
- B. Battery
- C. ECU

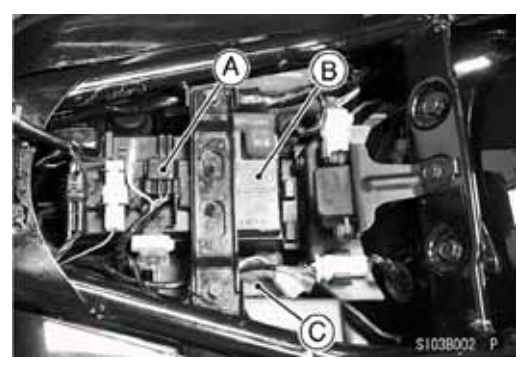

Fig. 3-2.3 Connection of VN1500-P

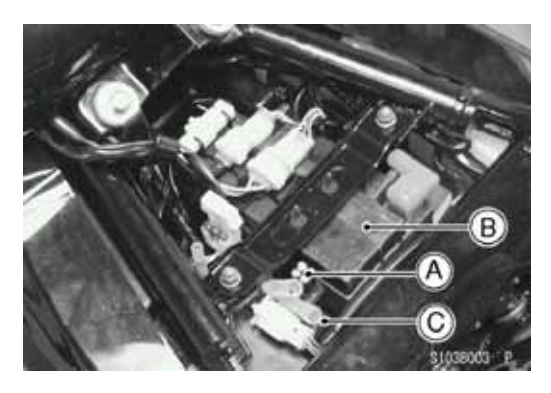

Fig. 3-2.4 Connection of VN1600-A

# 3.2.5 ZX636, ZX600, ZR1000, ZR750, ZX1000-C

- o Remove the seat.
- o Remove the cover of Diagnostic Port [A].
- o Connect the adapter cable to the diagnostic port on harness.
- A. Diagnostic Port (4-pin)
- B. Battery
- C. ECU

### 3.2.6 JT1200B/D, JT1500A

- o Remove the seat and rear storage pocket.
- o Disconnect the 8-pin connector [C] and insert the relay cable (57001-1535) between the connector.
- o Connect the lead of relay cable to the (-) terminal of battery.
- o Remove the cover of diagnostic port [A].
- o Connect the adapter cable to the diagnostic port on harness.
- A. Diagnostic Port (4-pin)
- B. Relay Assembly
- C. 8-pin Connector
- D. Battery
  - The relay cable must be connected to prevent loss of communication due to the ECU timing out if the engine is not started.

### 3.2.7 VN900B/D

- o Remove the seat.
- o Remove the right side cover [A].
- o Access to the Diagnostic Port [B] from right side.
- o Remove the cover and connect the adapter cable to the diagnostic port on harness.
- A. Right Side Cover
- B. Diagnostic Port (4-pin)

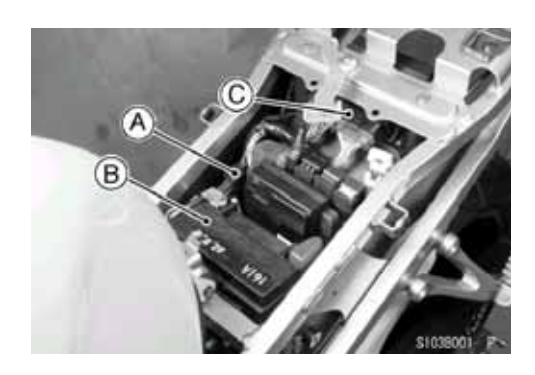

Fig. 3-2.5 Connection of ZX636-B

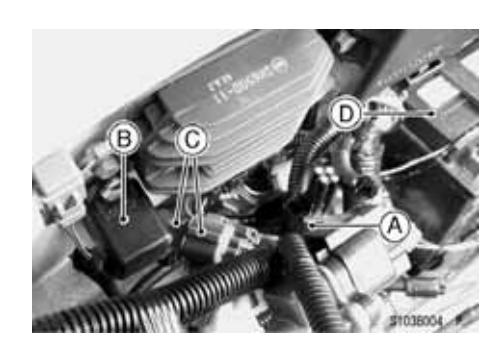

Fig. 3-2.6 Connection of JT1200-B

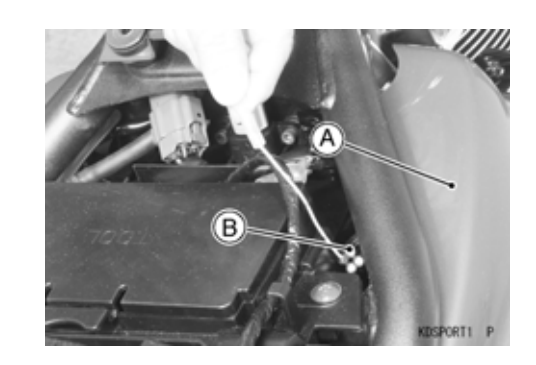

Fig. 3-2.7 Connection of VN900-B/D

### 3.2.8 ER650, EX650

- o Remove the seat.
- o Remove the cover of Diagnostic Port [A].
- o Connect the adapter cable to the diagnostic port on harness.
- A. Diagnostic Port for KDS (4-pin port)

B. Diagnostic Port for ABS (8-pin port) ABS model only

### 3.2.9 ZX1400

- o Remove the seat.
- o Remove the cover of Diagnostic Port [A].
- o Connect the adapter cable to the diagnostic port on harness.
- A. Diagnostic Port for KDS (4-pin port)

B. Diagnostic Port for ABS (8-pin port) ABS model only

### 3.2.10 KLE650

- o Remove the seat.
- o Remove the cover of Diagnostic Port [A].
- o Connect the adapter cable to the diagnostic port on harness.
- A. Diagnostic Port for KDS (4-pin port)

# 3.2.11 '07 ZR750/ZR1000

- o Remove the seat.
- o Remove the cover of Diagnostic Port [A].
- First connect the Connection cable (57001-1699) to the diagnostic port on harness.
- o Second connect the Adapter cable.
- A. Diagnostic Port for KDS (4-pin port)

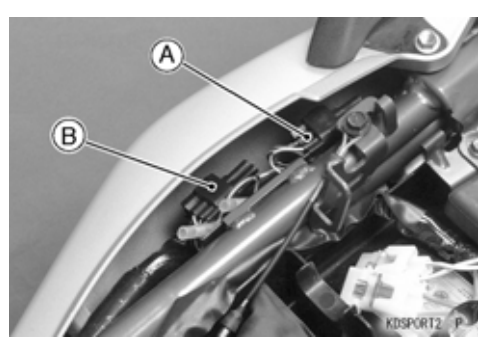

Fig. 3-2.8 Connection of ER650

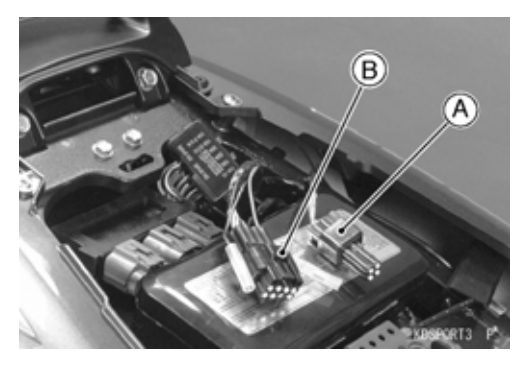

Fig. 3-2.9 Connection of ZX1400

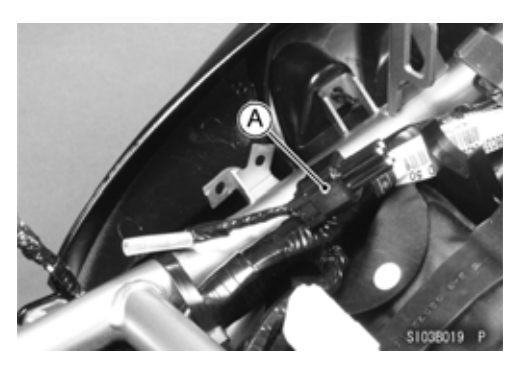

Fig. 3-2.10 Connection of KLE650

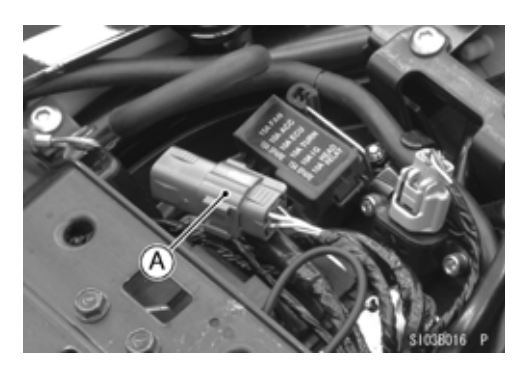

Fig. 3-2.11 Connection of ZR750 / ZR1000

# 3.2.12 JT1500B/JT1500C

- o Open the front storage compartment cover.
- o Remove the front storage case.
- o Push in the pins and remove the battery cover.
- o Connect the communication cable to the Diagnostic Port [A] near the battery.
- A. Diagnostic Port for KDS (4-pin port)
- Insert the Adapter cable (57001-1696)
   between the 6-pin connector [B] on harness.
- o Then connect the leads of the Adapter cable.

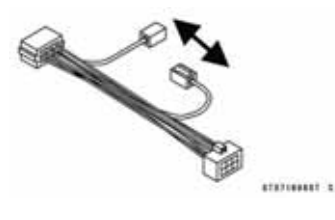

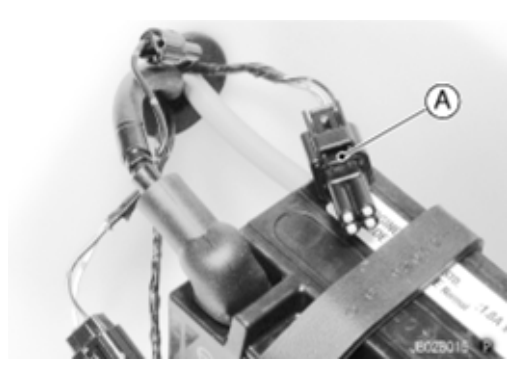

Fig. 3-2.12 Connection of JT1500B / JT1500C

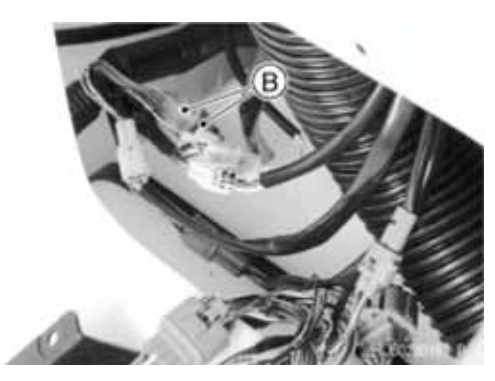

Fig. 3-2.12.1 Connection of JT1500B / JT1500C

# 3.2.13 KSF450B

- o Remove the cover of Diagnostic Port [A].
- Connect the adapter cable to the diagnostic port on harness.
   The port is located under the front fender (left side).
- A. Diagnostic Port for KDS (4-pin port)

### 3.2.14 VN1500-J/L/N/R

- o Remove the seat and battery holder.
- o Pull out the ECU from the case.
- o Remove the 8-Pin cover from ECU & connect the cable to 8-pin port of ECU
- A. ECU
- B. Communication Cable

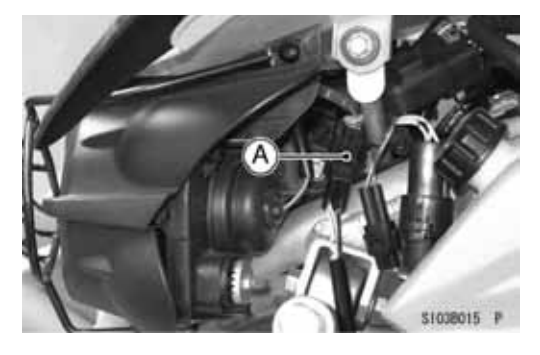

Fig. 3-2.13 Connection of KSF450B

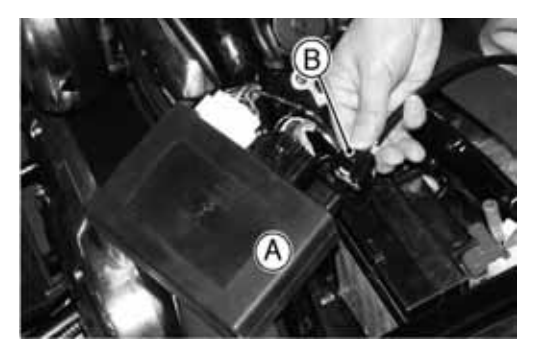

Fig. 3-2.14 Connection of VN1500

# Section 4: Menu Items

# 4.1 Menu Structure

The menu structure diagram and menu items outline are as shown in Fig. 4-1 and Table 4-a, followed by further explanation on each menu. Some functions are not available on all models.

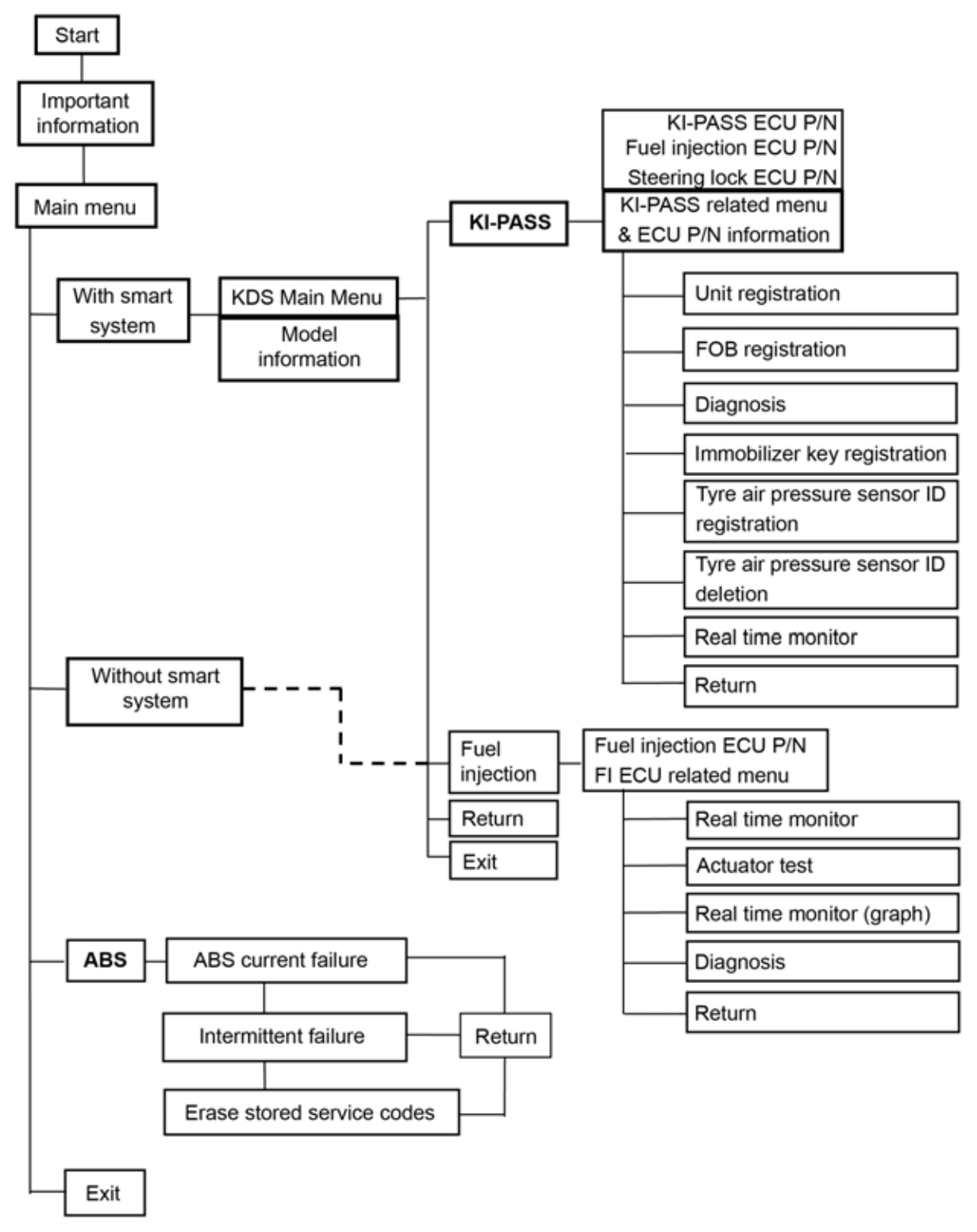

Fig. 4-1 Menu Structure

# 4.2 Function of Menu Items

#### Table 4-a Menu Feature

| Menu Item                    | Description & Function                                    |
|------------------------------|-----------------------------------------------------------|
| With Smart System            | Select for ZG1400A/B                                      |
| Without Smart System         | Select for all non Smart equipped models                  |
| Model Information            | Displays model information                                |
| KI-PASS                      | Select when diagnosing/servicing KI-PASS system and parts |
| KI-PASS Related Menu         | Select when diagnosing/servicing KI-PASS system and parts |
| Unit Registration            | Select when servicing Steering Lock Unit or FI ECU        |
| FOB Registration             | Select when registering FOB                               |
| Diagnosis                    | Select when diagnosing KI-PASS system                     |
| Immobilizer Key Registration | Select when registering Immobilizer Key                   |
| Tire Air Pressure Sensor     | Select when registering TPMS ID                           |
| ID registration              |                                                           |
| Tire Air Pressure Sensor     | Select when deleting TPMS ID                              |
| ID deletion                  |                                                           |
| Real Time Monitor            | Show current situation of KI-PASS system                  |
| Fuel Injection               | Select when diagnosing FI system and parts                |
| FI ECU Related Menu          | Select when diagnosing/monitoring FI system and parts     |
| Real Time Monitor            | Displays engine running conditions and previous codes     |
| Actuator Test                | Run or stop the actuator                                  |
| Graph                        | Draw and display the graph.                               |
| Real Time Monitor            | Displays engine running conditions and previous codes.    |
| Diagnosis                    | Displays self-diagnosing codes stored on the ECU          |
| ABS                          | Select when diagnosing ABS system                         |
| ABS Current Failure          | Show current failure of ABS system                        |
| Intermittent Failure         | Show previous failure of ABS system                       |
| Erase Stored Service Codes   | Erase service codes                                       |

# Section 5: KDS 3 Operation for KI-PASS System

The ZG1400A/B KI-PASS (Smart) system requires code verification for the ECU units to function correctly.

# 5.1 Starting KDS 3

- o Turn on the PC
- Start KDS Version 3 from the start menu.
   Or double-click the KDS 3 icon on the desktop screen.

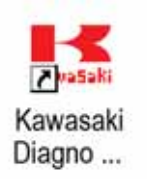

### Fig. 5-1 KDS 3 icon

Fig. 5-2 will appear.

- o Read the instructions and perform the preliminary inspection.
- o Select **OK** after performing the preliminary inspection.

| Kannaki Digmetic System                                                                                                    | 8 |
|----------------------------------------------------------------------------------------------------|---|
| Important Information                                                                                                    | - |
| Safe Operating Information<br>1) Observe general safety rules to avoid a fire hazard, injury, or burn.<br>2) Do exit rul the engine in a close area.<br>Exhaust gas contains carbon monoide, an odorless and deady poison<br>3) To avoid injury, do not place hands, feet, or tools near moving parts<br>such as wheels or chain and sprockets.                                                                                                    |   |
| Preliminary hispection<br>1) Check if the battery is charged enough to crark the engine<br>2) Check if the battery is charged enough to crark the engine<br>3) Visually impect weres and consectors for damage or loose connections<br>Check that the battery is imminist are chain and secure<br>4) Check to see if the spark plags are in good condition<br>and that the engine oil and costart are full<br>5) Correct known problems such as a low battery, is bad electrical connection,<br>or a loose hall line before using KDS |   |
| ox                                                                                                    |   |

Fig. 5-2 Important Screen

Fig. 5-3 will appear.

o On Smart System equipped models, select With Smart System.

| rect whether vehicle has smart system                                                                                                    |                                         |
|----------------------------------------------------------------------------------------------------|-----------------------------------------|
| New gallen redst OX dang commissible<br>fan gallen redst OX<br>' yw cannol lant tie gallen redst OK, went YMP Smel Sy<br>ie gallen tool. | dan"-eller til passeda eller pasteng fr |
|                                                                                                    |                                         |
| Without Smart System                                                                                                    | With Smart System                       |
| Without Smart System ABS                                                                                                    | With Smart System Exit                  |

Fig. 5-3 Main Menu

- o The KDS Main Menu and Model Information screen will appear.
- o Select KI-PASS.

| KDS Main Menu<br>Model Information      |                                                                                  | <b>Cawasaki</b>       |
|-----------------------------------------|----------------------------------------------------------------------------------|-----------------------|
| Model                                   | Model Year                                                                       | Specification         |
| ZG1400A8F<br>ZG1400B8F                  | 108<br>108                                                                       | EUR WVTA(FULL H<br>AU |
| e<br>Al Auto Al Au<br>Al Isan Di Kara I | nis (A.Santi (D.Interior) (B.Intery)<br>1 April 18 March Higher (B. Inters I. In |                       |
| Fuel hysoton                            |                                                                                  | KIPASS                |
| Data (                                  |                                                                                  | (84)                  |

Fig. 5-4 Main Menu & Model Information

o Select one of the options from the KI-PASS Related Menu

| 9er 21175-0127<br>9er 21175-0117<br>5er 27006-0038 |
|----------------------------------------------------|
| Immobilizer Kay Regultration                       |
| Tire Air Pressure Sensor ID Registration           |
| Tire Air Pressure Sensor ID Deletion               |
| Real Time Monitor                                  |
| Return                                             |
|                                                    |

Fig. 5-5 KI-PASS Related Menu & ECU Part Number

# 5.2 Diagnosis.

- o Select **Diagnosis** on the KI-PASS Related Menu to display current failure codes
- Fig. 5-6 is a sample screen.

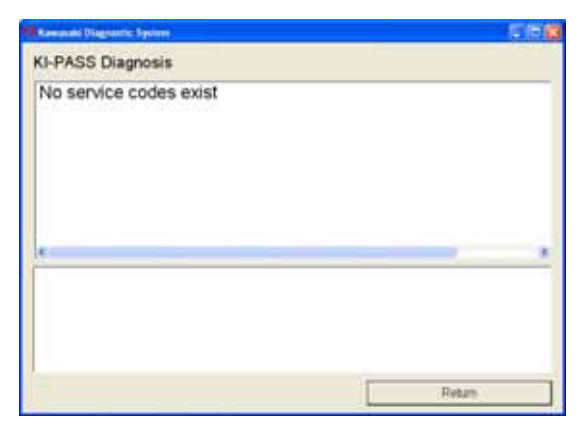

Fig. 5-6 Diagnosis

# 5.3 Real Time Monitor

- To display current KI-PASS component condition, select **Real Time Monitor** in the KI-PASS Related Menu.
- Fig. 5-7 is a sample screen.

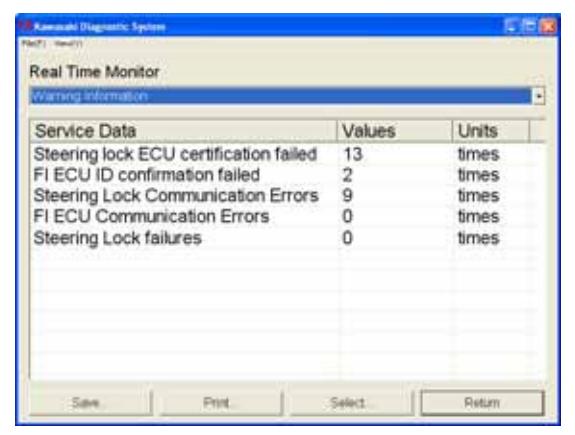

Fig. 5-7 Real Time Monitor

# 5.3.1 Selecting Display Items

First select the group from the pull down menu.
 There are four groups:
 Engine Information,
 Warning Information,

Monitoring Information, and All Information.

**All Information** includes Engine, Warning and Monitor Information.

o Choose Select.

| Rammadol (Nagional Al Synthese<br>(71 - Senici)                  |       |        |       |        |
|------------------------------------------------------------------|-------|--------|-------|--------|
| Real Time Monitor                                                |       |        |       | $\sim$ |
| Engine Information                                               |       |        |       | -      |
| Warning Information<br>Monitoring Information<br>All Information |       |        |       |        |
|                                                                  |       |        |       |        |
|                                                                  |       |        |       |        |
|                                                                  |       |        |       |        |
|                                                                  |       |        |       |        |
|                                                                  |       |        |       |        |
|                                                                  |       |        |       |        |
|                                                                  | -     | 1      | 17-17 |        |
| Save.                                                            | Print | Select | R     | jāum.  |

Fig. 5-8 Real Time Monitor

Fig. 5-9 will appear.

o Select items and then select OK

On this screen, items can be selected and displayed for service information.

### NOTE

- ~ Use the "space" key to check or uncheck each item for display purpose.
- Press the "arrow" keys (upward or downward) on the keyboard to move the items.

| Service Data                                                                                                    | Units                                                                     |  |
|----------------------------------------------------------------------------------------------------|---------------------------------------------------------------------------|--|
| Solutio of Smart system Solutio of serving lock ECU ID continuation Solutios of serving lock ECU ID continuation Solution of serving lock ECU ID continuation Status of FI ECU ID continuation Celluly register key number FI-fully register key number FI-fully register FI-B number FI-MS Final The Air Pressure FI-MS Final The Air Pressure FI-MS Final The Air Pressure Status of thereing lock Status of thereing lock Status of thereing lock | Pieces<br>Pieces<br>Pieces<br>Pieces<br>Pieces<br>Pieces<br>mmHg<br>smmHg |  |
| B TPMS Rear ID<br>B Received TPMS pressure<br>B Steering lock ECU certification failed                                                                                                    | mmHg<br>bmos                                                              |  |

Fig. 5-9 Select Items

#### Fig. 5-10 is a sample screen

| Real Time Monitor                       |           |                                                                                                    |   |
|-----------------------------------------|-----------|----------------------------------------------------------------------------------------------------|---|
| Monitiining Information :               |           |                                                                                                    |   |
| Service Data                            | Values    | Units                                                                                                    | T |
| Status of Smart system                  | ECU ID co | The second second second second second second second second second second second second second second second s | 1 |
| Status of steering lock ECU ID confir   | ECU ID co |                                                                                                    |   |
| Status of FI ECU ID confirmation        | ECU ID co |                                                                                                    |   |
| Temporary Immobilizer key number        | 0         | Pieces                                                                                                    |   |
| Fully registered Immobilizer key number | 2         | Pieces                                                                                                    |   |
| Temporary FOB number                    | 0         | Pieces                                                                                                    |   |
| Fully registered FOB number             | 3         | Pieces                                                                                                    |   |
| FOB number is registerable              | 3         | Pieces                                                                                                    |   |
| TPMS Front Tire Air Pressure            |           | mmHg                                                                                                    |   |
| TPMS Rear Tire Air Pressure             |           | mmHg                                                                                                    |   |
| Received TPMS ID                        | 00000000  |                                                                                                    | - |
| Save   Print   5                        | alart I   | Duture                                                                                                    | - |

Fig. 5-10 Real Time Monitor

| Forning Date                                                                                                    | Tutation .                                                                                         | Trans.   |
|----------------------------------------------------------------------------------------------------|----------------------------------------------------------------------------------------------------|----------|
| Status of Smart system<br>Status of Smart system<br>Status of steering lock ECU ID confirmation<br>Status of FI ECU ID confirmation | ECU ID confirmation is correct<br>ECU ID confirmation is correct<br>ECU ID confirmation is correct | 9        |
| Temporary Immobilizer key number                                                                                                    | 0                                                                                                  | Pieces   |
| Fully registered immobilizer key number                                                                                             | 2                                                                                                  | Pieces   |
| Temporary FOB number                                                                                                    | 0                                                                                                  | Pieces   |
| Fully registered FOB number                                                                                                    | 3                                                                                                  | Pieces   |
| FOB number is registerable                                                                                                    | 3                                                                                                  | Pieces   |
| TPMS Front Tire Air Pressure                                                                                                    |                                                                                                    | mmHg     |
| TPMS Rear Tire Ar Pressure                                                                                                    |                                                                                                    | mmHg     |
| Received FPMS IU                                                                                                    | 0000000                                                                                            |          |
| Status of steering lock.                                                                                                    | ORDER CO                                                                                           |          |
| TEMO Reat ID                                                                                                    | 08005163                                                                                           |          |
| Received TBME meaning                                                                                                    | 0.00                                                                                               | monthing |
| Annual to set be a supple                                                                                                    | 9.99                                                                                               | mereny   |

Fig. 5-11 Real Time Monitor

# 5.3.2 Saving Service Data

Data obtained through communication with the ECU can be saved.

- o Select Save (Fig. 5-11).
- o Select one option and then select **OK** (Fig. 5-12).

o Enter comment then select **OK** (Fig. 5-13).

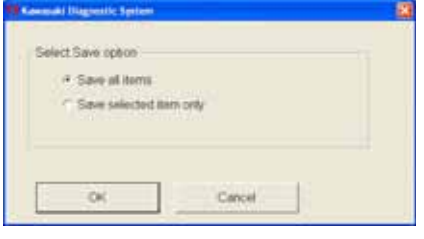

Fig. 5-12 Select Save Option

| Commit Highertic System   | 23 |
|---------------------------|----|
| Insert your comment       |    |
| 1009/07 2/01400A9F 005024 |    |
| OK. Cancel                |    |

Fig. 5-13 Comment (sample)

#### To see the screen more clearly, you can maximize the screen and enlarge the column widths (Fig. 5-11).

NOTE

Fig. 5-14 appears. Select a folder and select Enter or Save to save the data as a CSV file.
 By default, the file name will consist of YY(year)MM(month)DD(day) and two incremental numeric digits (00-99). ECU Parts No., Model Name, Model Year & Specification are saved automatically in the data.

#### NOTE:

#### CSV: comma separated value

o A message will appear after saving the file. Select **OK** (Fig. 5-15).

| See         | 1011100   | - No                | * 81 07 12 | 1     |
|-------------|-----------|---------------------|------------|-------|
|             |           |                     |            |       |
| Recet       |           |                     |            |       |
| C)          |           |                     |            |       |
|             |           |                     |            |       |
| He Denne    |           |                     |            |       |
| -           |           |                     |            |       |
| Ny Campan   |           |                     |            |       |
| -           | (in case  | [20070015_149521.cm |            | See   |
| My Testanti | ten arten | CDV Fam (" unit     |            | Earth |

Fig. 5-14 Save Folder (sample)

| KDS3 |            |
|------|------------|
| ٩    | Saved file |
|      | ж          |

Fig. 5-15 Save Completed

### 5.3.3 Printing

Data obtained through communication with the ECU can be printed.

o Select Print (Fig. 5-11).

Fig. 5-16 will appear.

- o Select a print option and select **OK** to print.
  - If a printer is not connected to the PC, a screen print will be created.
- o Select **Cancel** to return to the previous screen.

Fig. 5-16 Print Option

# 5.4 Tire Air Pressure Measuring System (TPMS) Sensor Replacement

When a TPMS sensor is replaced, the replacement sensor's ID must be registered with the Smart ECU.

### 5.4.1 Deleting TPMS ID.

o Select **Tire Air Pressure Sensor ID Deletion** on the KI-PASS Related Menu.

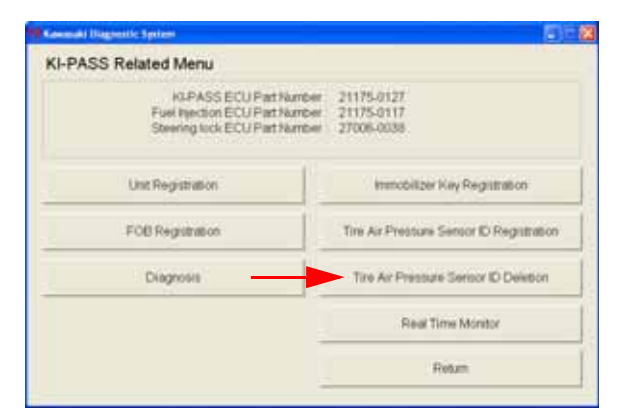

Fig. 5-17 KI-PASS Related Menu

- o Currently registered sensor IDs are shown (Fig. 5-18).
- o Select the wheel sensor to delete. In this example the Front Wheel is selected.

|           | Front Wheel ID             | 00005363 | - |
|-----------|----------------------------|----------|---|
|           | Rear Wheel D               | 00005147 | - |
| Select to | re sensor ID to be delated | l.       |   |
|           |                            |          |   |

Fig. 5-18 TPMS ID

o When Fig. 5-19 appears select Yes

o Next Fig. 5-20 appears, select OK

| Tire Air Pressure Se             | nsor ID Deletion 🔣              |
|----------------------------------|---------------------------------|
| Deleting front<br>Do you want to | TPMS sensor ID.<br>to continue? |
| Yes                              | No                              |

Fig. 5-19 TPMS ID Deletion

| The Air Pressure Sensor ID Deletion       | × |
|-------------------------------------------|---|
| Deleted front tire air pressure sensor ID |   |
| ок                                        |   |

Fig. 5-20 TPMS ID Deletion OK Screen

o On Fig. 5-21 the Front Wheel ID is changed to 00000000. Next select **Return** 

| Presently registered sensor ID  |            |
|---------------------------------|------------|
| Finet Wheel D                   | 00000000   |
| Rear Wheel D                    | 08005147   |
| Select tire sensor D to be dead | ed.        |
| Jertytte                        | Pear Wheel |
|                                 | 12070      |

Fig. 5-21 TPMD ID Deletion

- o Prepare a new TPMS sensor and record the ID.
  - ~ TPMS sensors cannot be registered without ID registration.
- o Replace the front TPMS sensor.
- o Select TPMS ID Registration on the KI-PASS Related Menu screen.
- o Fig. 5-22 appears, select Front Wheel.

| Consul Digentic Spices                                                        | 511         |
|-------------------------------------------------------------------------------|-------------|
| Starting registration of the TPMS sensor.<br>Select the bie to be registered. |             |
| Frizt Wheel                                                                   | Pinar Wheel |
|                                                                               | Robum.      |

Fig. 5-22 TPMD ID Registration

o When Fig. 5-23 appears, input the new TPMS ID and select **Registration**.

| 1 I I        | Front Wheel D     | 0800 | 5163  | > |
|--------------|-------------------|------|-------|---|
| •            | Tire Air Pressure | 2    | 4Fa   |   |
| Devisitution | i i i             |      | Deter |   |

Fig. 5-23 TPMS ID Registration

o Fig. 5-24 appears, select Yes.

| the second second second second second second second second second second second second second second second se | annan in anGananan 🔤                                        |
|----------------------------------------------------------------------------------------------------|-------------------------------------------------------------|
| Starting reg<br>Do you war                                                                                      | istration of front TPMS sensor ID.<br>it to continue?<br>No |

Fig. 5-24 TPMS ID Registration

| Tire Air Pro | essure Sensor ID Registration 🛛 🔀 |
|--------------|-----------------------------------|
| Registered f | ront tire air pressure sensor ID. |
|              | ок                                |

Fig. 5-25 TPMS ID Registration

o Fig. 5-25 appears, select **OK**.

# Fig. 5-26 appears.

o Select Return.

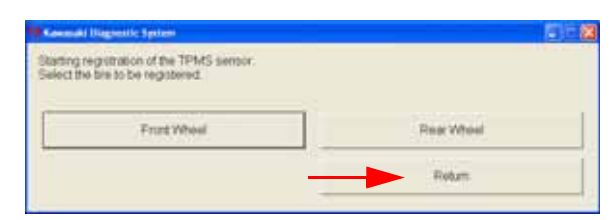

### Fig. 5-26 TPMS ID Registration

 To confirm the new TPMS ID is registered correctly, go to **Real Time Monitor** screen (Fig. 5-27)

|                    | 10                     |          |        |   |
|--------------------|------------------------|----------|--------|---|
| Service Data       |                        | Values   | Units  | ľ |
| Fully registered   | Immobilizer key number | 2        | Pieces |   |
| Temporary FOB      | number                 | 0        | Pieces |   |
| Fully registered   | FOB number             | 3        | Pieces |   |
| FOB number is      | registerable           | 3        | Pieces |   |
| TPMS Front Tire    | Air Pressure           |          | mmHg   |   |
| TPMS Rear Tire     | Air Pressure           |          | mmHg   |   |
| Received TPMS      | ID                     | 00000000 |        |   |
| Status of steering | ig lock                | Unlock   |        |   |
| TPMS Front ID      | Distance.              | 08005163 |        |   |
| TPMS Rear ID       |                        | 08005147 |        |   |
| Received TPMS      | pressure               | 0.00     | mmHa   |   |

Fig. 5-27 Registration Confirmation

# 5.5 Fob Registration

To register an additional fob or to re-register an existing fob:

NOTE

~ The maximum number of fobs that can be registered is 6. The motorcycle comes with 2, and an additional 4 can be registered. A fob's memory slot in the Smart ECU cannot be erased.

# 5.5.1 Additional Fob Registration

o Select **Fob Registration** on the KI-PASS Related Menu (Fig. 5-28).

| I-PASS Related Menu                                                  |                                                                |
|----------------------------------------------------------------------|----------------------------------------------------------------|
| KI-PASS ECU Part<br>Fuel frection ECU Part<br>Steering took ECU Part | Aurose: 21175-0127<br>Aurose: 21175-0117<br>Aurose: 27006-0038 |
| Unit Registration                                                    | Introbitizer Key Registration                                  |
| FOB Registration                                                     | Tire Air Presture Sensor ID Registration                       |
| Diagnosis                                                            | Tire Air Pressure Sensor ID Dekition                           |
|                                                                      | Real Time Monitor                                              |
|                                                                      | Diam                                                           |

Fig. 5-28 KI-PASS Related Menu Screen

- o Current information is displayed (Fig. 5-29).
  - Two fobs are registered to the Smart ECU during production.
- o Select **Additional Registration** if you want to register additional fobs.

| Council Dispersific System     |   |                | 1 2 |
|--------------------------------|---|----------------|-----|
| FOB Registration               |   |                |     |
| Starting FOB unit registration |   |                |     |
| FOB recestration number        | 2 | Pieces         |     |
| FOB number can be requitered   | 4 | Pieces         |     |
| Addbonal Registration          |   | Reregistration |     |
|                                |   | Return         |     |

Fig. 5-29 Fob Registration Screen

- Fig. 5-30 appears.
- o Input the new fob ID, then select **Additional Registration** with the new fob placed close to the Smart ECU.

#### NOTE

~ The new fob's ID is located on the shipping package.

| Koussiel Disperific Sprines                                                                                      |                                                                                                    |    |  |
|----------------------------------------------------------------------------------------------------|----------------------------------------------------------------------------------------------------|----|--|
| Additional FOE registration<br>Input the new FOE ID to be registered. Set<br>then select Additional Registration | the new FOB on the sec                                                                                                    | e. |  |
| 2 -                                                                                                    | 10°E1A                                                                                                    | -  |  |
| 0.1                                                                                                    | and the second second s |    |  |

Fig. 5-30 Fob Registration

| Additional Fob Registration |  |
|-----------------------------|--|
| Registered new Fob.         |  |
| ОК                          |  |
|                             |  |

Fig. 5-31 Fob Registration

Fig. 5-32 appears.

Fig. 5-31 appears. o Select **OK**.

 Select Return if you are finished, or Additional Registration to register another fob.

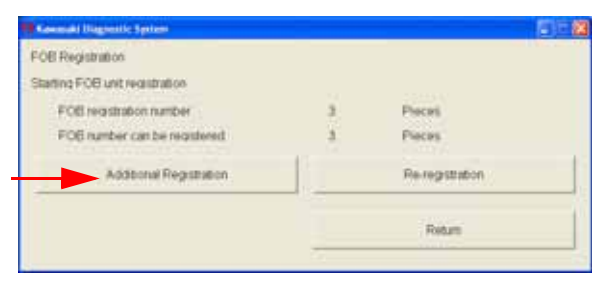

Fig. 5-32 Fob Registration

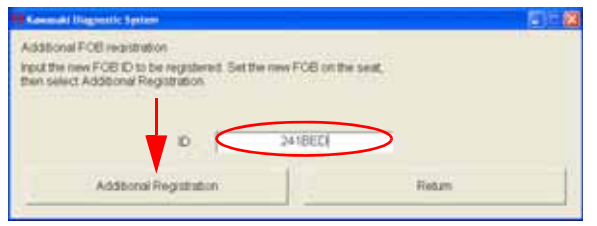

Fig. 5-33 Additional Registration

Fig. 5-33 is a sample of an additional registration.

o Enter the fob's ID number and select Additional Registration.

#### Fig. 5-34 appears.

o Select Return if completed.

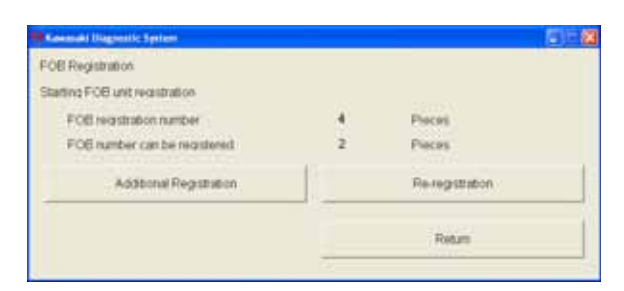

Fig. 5-34 Additional Registration

### 5.5.2 Fob Re-registration

Select Re-registration (Fig. 5-34). Select
 OK (Fig. 5-35). In this example there are 3 fobs.

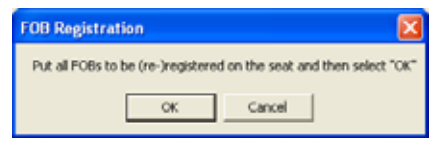

Fig. 5-35 Re-registration

o Fig. 5-36 appears confirming the number of fobs, select **Yes**.

| FOB Registration                         | ×                                                              |
|------------------------------------------|----------------------------------------------------------------|
| Confirmed r<br>(Confirmed<br>Are you rea | nore than one FOB<br>FOB number : 3 Pieces)<br>dy to register? |
| Yes                                      | No                                                             |

Fig. 5-36 Re-registration

Fig. 5-37 appears.

o Select Return if completed.

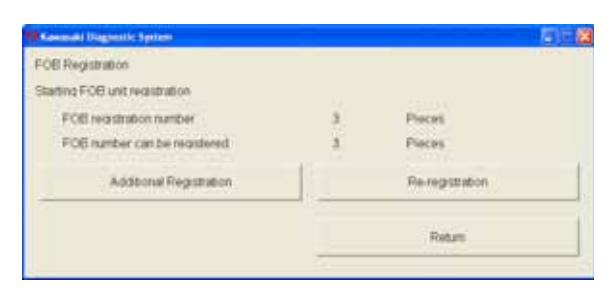

Fig. 5-37 Re-registration

# 5.6 Immobilizer Key Registration (Smart ECU Replacement)

To register the Immobilizer keys supplied with a new Smart ECU:

o Select **Immobilizer Key Registration** on the KI-PASS Related Menu (Fig. 5-38).

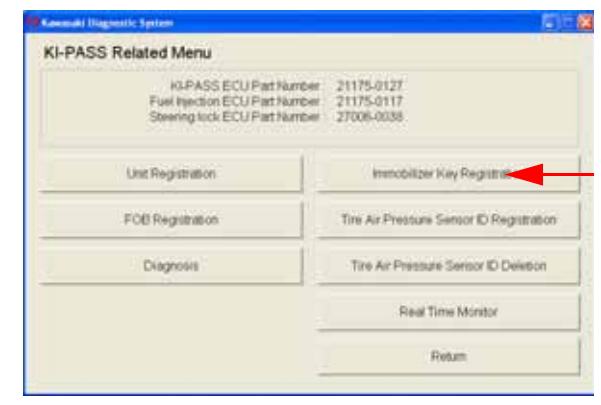

Fig. 5-38 KI-PASS Related Menu

#### Fig. 5-39 appears.

o Select Immobilizer Key Registration.

 Remove the key from the fob. Place the fob's cutout (where the head of the key was located) over the projection in front of the

ignition switch (See Fig. 5-41).

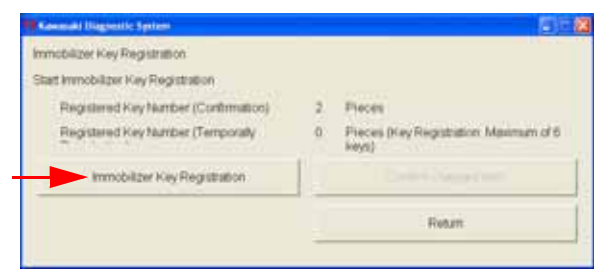

Fig. 5-39 Immobilizer Key Registration

Fig. 5-40 appears.

| Description interest.          | Orderstar have                                                              |  |
|--------------------------------|-----------------------------------------------------------------------------|--|
| Registered H<br>During Immobil | ey Number(Temporally Regultration + 1) 1<br>Iszer key close to key cylinder |  |
|                                |                                                                             |  |

Fig. 5-40 Immobilizer Key Registration

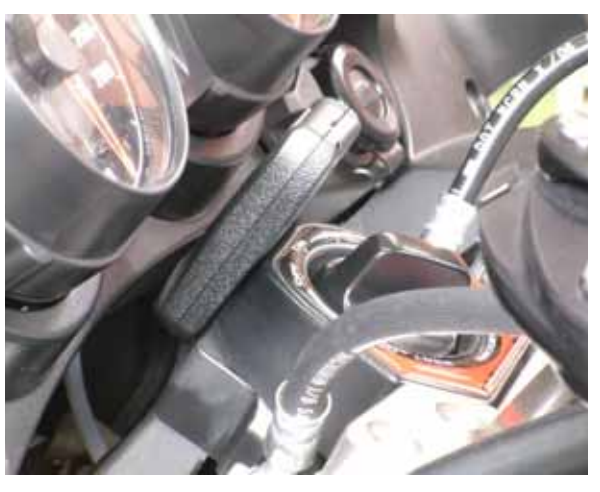

Fig. 5-41 Location of Key

Fig. 5-42 appears, select OK.

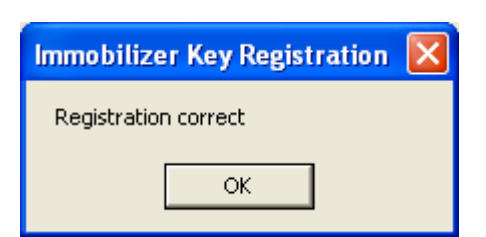

Fig. 5-42 Key Registration OK

A confirmation screen will appear. (Fig. 5-43).

o To register more fobs, repeat the procedure. When Fig. 5-41 appears, select **OK**. Keenal (Nagonik System
 Immobilizer Key Registration
 Start Immobilizer Key Registration
 Registered Key Namber (Confirmation)
 Registered Key Namber (Confirmation)
 Immobilizer Key Registration
 Maximum of 6
 keys)
 Confirm charged team
 Resure

Fig. 5-43 Updated Immobilizer Key Registration

Fig. 5-44 appears.

o When all fobs have been registered, select **Confirm changed item**.

| Immobilizer Key Registration         |   |                                              |
|--------------------------------------|---|----------------------------------------------|
| Start Immobilizer Key Registration   |   |                                              |
| Registered Key Number (Continuation) | 2 | Pieces                                       |
| Registered Key tautiber (Temporally  | 2 | Pieces (Key Registration Maximum of 6 levys) |
| Immobilizer Key Registration -       |   | Confirm charged thim                         |
|                                      |   | Return                                       |

Fig. 5-44 Confirmed Key Registration

Fig. 5-45 appears o Select **Yes**.

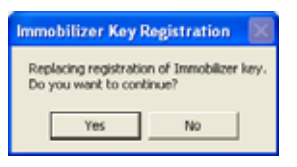

### Fig. 5-45 Key Registration

| Immobilizer Key Registration 🔀 | ľ |
|--------------------------------|---|
| Confirmed                      |   |
| ок                             |   |

Fig. 5-46 Confirmation

Fig. 5-46 appears. o Select **OK**.

#### Fig. 5-47 appears.

o Select Return to complete the process.

| mmobilizer Key Registration          |                                                                     |
|--------------------------------------|---------------------------------------------------------------------|
| Batt Immobilitier Key Registration   |                                                                     |
| Registered Key Number (Continuation) | 2 Pieces                                                            |
| Registered Key Number (Temporally    | <ol> <li>Pieces (Ney Registration Maximum of 6<br/>keys)</li> </ol> |
| Immobilizer Key Registration         | Delive Democratic                                                   |
|                                      | Return                                                              |

Fig. 5-47 Confirmation

# 5.7 FI ECU Replacement

To replace the FI ECU:

o Select **Unit Registration** on the KI-PASS Related Menu. (Fig. 5-48).

| kLPASS ECU Part N<br>Fuel Injection ECU Part N<br>Steering lock ECU Part N | lander: 21175-0127<br>lander: 21175-0117<br>lander: 27006-0038 |
|----------------------------------------------------------------------------|----------------------------------------------------------------|
| Linit Registration                                                         | Immobilizer Key Registration                                   |
| FOB Regultration                                                           | Tire Air Pressure Sensor ID Registration                       |
| Diagnoses                                                                  | Tire Ar Pressure Sensor D Deletion                             |
|                                                                            | Real Time Montor                                               |

### Fig. 5-48 KI-PASS Related Menu

o Select **FI ECU**, then select **Registration** (Fig. 5-49).

| Consult Higgentic Sprine                     |                | 5 F 23 |
|----------------------------------------------|----------------|--------|
| Select unit to be registered, then select th | e Registration |        |
| 17 Steering Lock Unit.<br>14 FLECU           |                |        |
| Registration                                 |                | Return |
|                                              |                |        |

Fig. 5-49 FI ECU Selection

| Fig | g. 5-50 appears. |
|-----|------------------|
| 0   | Select Yes.      |

| Unit Registration |                                         |                                      |  |
|-------------------|-----------------------------------------|--------------------------------------|--|
| 2                 | Starting to<br>Turn on the<br>Continue? | register FI ECU.<br>ignition switch. |  |
|                   | Yes                                     | No                                   |  |

#### Fig. 5-50 FI ECU Selection

| Unit Registration           |
|-----------------------------|
| FI ECU Registration correct |
| ОК                          |

Fig. 5-51 FI ECU Registration

Fig. 5-51 appears. o Select **OK**.

# Fig. 5-52 appears.

o Select Return.

| General Higgs    | atte Spatiena                                                                                                   |        |
|------------------|----------------------------------------------------------------------------------------------------|--------|
| elect unit to be | registered, then select the Registratio                                                                         | á.     |
| IT Steering I    | Look Unit.                                                                                                    |        |
|                  | The second second second second second second second second second second second second second second second se | Fature |

#### Fig. 5-52 FI ECU Registration

Fig. 5-53 appears. o Select **OK**. This completes the registration process.

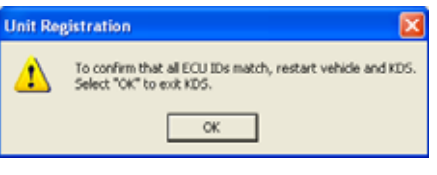

Fig. 5-53 ECU Registration

# 5.8 Steering Lock Unit (ECU) Replacement

To replace the Steering Lock ECU:

- o Replace the Steering Lock Unit.
- o Start KDS 3 and go to the Main Menu, but do not select any options yet.
- Depress the steering lock switch (do not turn switch). Select With Smart System within 10 seconds (Fig. 5-54).

| Select whether webicle has Sesart system                                                                                                    |                                    |
|----------------------------------------------------------------------------------------------------|------------------------------------|
| Name (prices and in ON damp, commercialize<br>Nam (prices and in Or<br>4 year small har the grader and it. Or, using Note: Sourt for<br>the grader local | mer with 11 access alte participit |
|                                                                                                    |                                    |
| Without Smart System                                                                                                    | With Smort System                  |
| Without Smart System<br>ABS                                                                                                    | With Smart System                  |

Fig. 5-54 KDS Main Menu

Fig. 5-55 appears.

o Select Steering Lock Unit Registration.

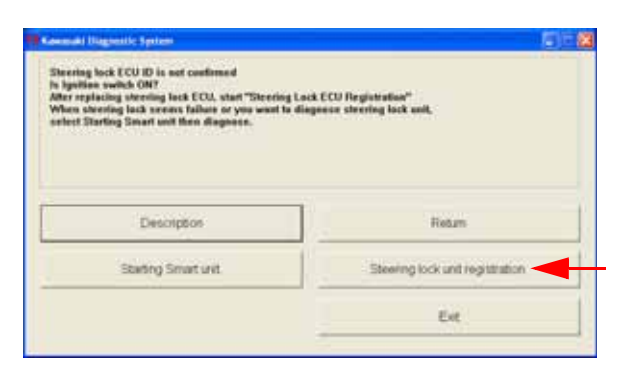

Fig. 5-55 Selection

| KDS3 |                                                                     |          |
|------|---------------------------------------------------------------------|----------|
| 2    | Starting registration of the steering k<br>Do you want to continue? | odk ECU. |
|      | Yes No                                                              |          |

Fig. 5-56 Starting Registration

Fig. 5-56 appears.

o Select Yes.

Fig. 5-57 appears. o Select **OK**.

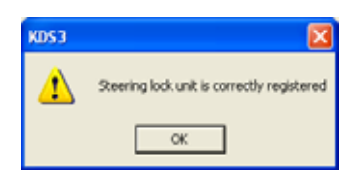

Fig. 5-57 Registration

# Fig. 5-58 appears.

o Select OK.

Re-start KDS 3 and turn ON the vehicle.

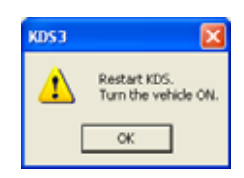

Fig. 5-58 Registration Finished

# 5.9 Smart ECU Replacement

To replace the Smart ECU:

The Smart ECU is provided with two fob keys as a set.

- o Replace the Smart ECU.
- o Start KDS 3 and go to the Main Menu (Fig. 5-59), *but do not select any options yet*.
- After depressing the steering lock switch (do not turn switch), select With Smart System.
- o Register the steering lock unit as outlined in section 5.8.

| Solact whether vehicle has Socart system                                                                                                 |                                     |
|----------------------------------------------------------------------------------------------------|-------------------------------------|
| Keen gefan solch Okdary, comunicator<br>Tare gefan solch Ok<br>I on solch Statt Segrifice solch Ok, solch Wei Sheef for<br>Re gefan tool | mer whit 11 second alter participit |
|                                                                                                    |                                     |
| Without Smart System                                                                                                    | With Smert System                   |
| Without Smart System<br>ABS                                                                                                    | With Smart System                   |

# Fig. 5-59 KDS Main Menu

- o On completion of this procedure KDS 3 will close.
- o Confirm the release of the steering lock by pushing the switch ON.
- o Confirm meter operation by turning on the ignition switch.
- o After turning the ignition switch ON, reconnect KDS 3 and register the Immobilizer Keys and TPMS sensors according to sections 5.6 and 5.4.

# 5.10 Smart System Parts Replace and KDS 3 Operation

| No |                  | Replace      | ement P   | arts |            |                                                                                                    | Remarks                                                                                                    |
|----|------------------|--------------|-----------|------|------------|----------------------------------------------------------------------------------------------------|----------------------------------------------------------------------------------------------------|
|    | Steering<br>Lock | Smart<br>ECU | FI<br>ECU | TPMS | Fob<br>Key | KDS 3 Operation                                                                                                    |                                                                                                    |
| 1  | 0                | -            | -         | -    | -          | <ul> <li>①Start KDS.</li> <li>②Steering lock push-switch ON, then start communication.</li> <li>③Register steering lock unit compulsory.</li> <li>④KDS closes. After steering lock switch ON, confirm the release of steering lock.</li> </ul>                                                                                                    | o Steering lock unit ID<br>is necessary for<br>Smart ECU<br>registration.                                     |
| 2  | -                | 0            | -         | -    | 0          | <ul> <li>①Start KDS.</li> <li>②Steering lock push-switch ON, then start communication.</li> <li>③Register steering lock unit compulsory.</li> <li>④KDS closes. After steering lock switch ON, confirm the release of steering lock.</li> <li>⑤Confirm meter initialization.</li> <li>⑥Ignition switch ON, register immobilizer key and TPMS.</li> </ul>                                                                                                    | <ul> <li>o Steering lock unit ID</li> <li>o FI-ECU ID</li> <li>o Immobilizer ID</li> <li>o TPMS ID</li> </ul> |
| 3  | -                | -            | 0         | -    | -          | <ol> <li>Ignition switch ON, Start KDS.</li> <li>Register FI-ECU compulsory.</li> <li>After steering lock switch ON, confirm the release of steering lock. Confirm meter initialization.</li> </ol>                                                                                                    | o FI-ECU ID                                                                                                   |
| 4  | -                | -            | -         | 0    | -          | <ul><li>① Ignition switch ON, Start KDS.</li><li>② Register TPMS sensor ID.</li></ul>                                                                                                    | o TPMS ID                                                                                                    |
| 5  | Ο                | 0            | -         | -    | 0          | <ul> <li>①Start KDS.</li> <li>②Steering lock push-switch ON, then start communication.</li> <li>③Register steering lock unit compulsory.</li> <li>④KDS closes. After steering lock switch ON, confirm the release of steering lock.</li> <li>③Confirm meter initialization.</li> <li>⑥Ignition switch ON, register immobilizer key and TPMS.</li> </ul>                                                                                                    | <ul> <li>o Steering lock unit ID</li> <li>o FI-ECU ID</li> <li>o Immobilizer ID</li> <li>o TPMS ID</li> </ul> |
| 6  |                  | ο            | 0         | -    | 0          | <ul> <li>①Start KDS.</li> <li>②Steering lock push-switch ON, then start communication.</li> <li>③Register steering lock unit compulsory.</li> <li>④KDS closes. After steering lock switch ON, confirm the release of steering lock.</li> <li>③Confirm meter initialization.</li> <li>⑥Ignition switch ON, register immobilizer key and TPMS.</li> </ul>                                                                                                    | <ul> <li>o Steering lock unit ID</li> <li>o FI-ECU ID</li> <li>o Immobilizer ID</li> <li>o TPMS ID</li> </ul> |
| 7  | 0                | -            | 0         | -    | -          | <ul> <li>①Start KDS.</li> <li>②Steering lock push-switch ON, then start communication.</li> <li>③Register steering lock unit compulsory.</li> <li>④KDS closes. After steering lock switch ON, confirm the release of steering lock.</li> <li>⑤Confirm meter initialization.</li> </ul>                                                                                                    | <ul> <li>Steering lock unit ID</li> <li>FI-ECU ID</li> </ul>                                                  |
| 8  | ο                | 0            | o         | -    | 0          | <ul> <li>①Put No.1 fob close to steering lock and push-switch<br/>ON.</li> <li>②Registering immobilizer key, show "Registration OK",<br/>if not, show "Registration no good".</li> <li>③ Put No.2 fob close to steering lock and push-switch<br/>ON.</li> <li>④ If immobilizer key is registered successfully,<br/>automatically write the ID to steering lock ECU and<br/>display the mark which show ignition switch ON.</li> <li>⑤ If ignition switch ON, write the ID to the FI-ECU, and<br/>initialize the Meter unit.</li> </ul> | <ul> <li>o Steering lock unit ID</li> <li>o FI-ECU ID</li> <li>o Immobilizer ID</li> <li>o TPMS ID</li> </ul> |
| 9  | -                | -            | -         | -    | 0          | When all fob keys are lost, Smart ECU must be<br>replaced. The same operation with No. 2 is necessary.<br>When registering additional fob, minimum one available<br>fob is necessary.                                                                                                    | o New fob ID                                                                                                  |

# Section 6: KDS 3 Operations for FI System

# 6.1 Starting KDS 3

- o Turn on the PC.
- Start KDS Version 3 from the start menu.
   Or double-click the KDS 3 icon on the desktop screen.

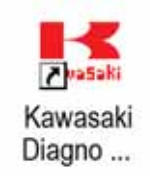

# Fig. 6-1 KDS 3 icon

Fig. 6-2 will appear.

- o Read the instructions and perform the preliminary inspection.
- o Select **OK** after performing the preliminary inspection.

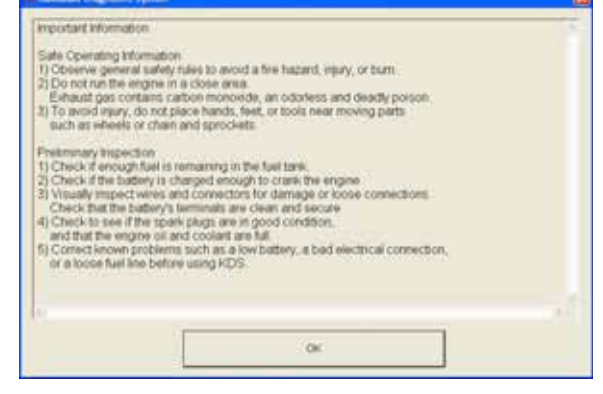

Fig. 6-2 Inspection

Fig. 6-3 will appear.

- ~ On Smart System equipped models, select With Smart System.
- ~ On non-Smart System equipped models, select Without Smart System.

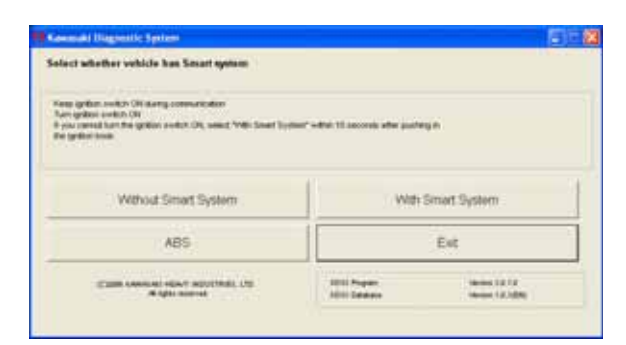

Fig. 6-3 Main Menu

The KDS Main Menu and Model Information screen will appear (Fig. 6-4).

o Select Fuel Injection.

| KDS Main Menu<br>Model Information                           |                                                                              | (awasaki              |
|--------------------------------------------------------------|------------------------------------------------------------------------------|-----------------------|
| Model                                                        | Model Year                                                                   | Specification         |
| ZG1400A8F<br>ZG1400B8F                                       | 80'<br>80'                                                                   | EUR WVTA(FULL H<br>AU |
| E<br>El Nuelle Al Nuel<br>El Nuel IN Gray d'An<br>T Ray d'An | ale (All grade (P) before a P betore ()<br>Change of the state of the second | 21                    |
| Fuel Injection                                               |                                                                              | KIPASS                |
| Return                                                       |                                                                              | Ext                   |

#### Fig. 6-4 KDS Main Menu and Model Information

FI ECU Related Menu will appear (Fig. 6-5).

- o Select one of the following:
  - ~ Real Time Monitor
  - ~ Actuator Tests
  - ~ Real Time Monitor (Graph)
  - ~ Diagnosis

| FI ECU Related Menu       |                               |
|---------------------------|-------------------------------|
| Fail typiction ECU I      | Fert Number: 21175-0117       |
| Real Time Monitor         | Real Time Monitor<br>(Graphs) |
| Actuator Tests            | Diagnosis                     |
| I have been provided with |                               |
|                           | Return                        |

Fig. 6-5 FI ECU Related Menu

# 6.2 Real Time Monitor

Fig. 6-6 appears after selecting the **Real Time Monitor** on the FI ECU Related Menu. Component values and warning information from the ECU can be viewed on screen.

Up to 10 items can be displayed simultaneously, service data can be saved or printed.

| 171 (mar))                                                          |       |        |        |
|---------------------------------------------------------------------|-------|--------|--------|
| Real Time Monitor                                                   |       |        | ~      |
| All Information                                                     |       |        | ( )    |
| Engine Information<br>Warning Information<br>Monitoring Information |       |        | C      |
| Engine Emergency                                                    | Stop  | OFF    |        |
| Throttle Opening A                                                  | nale  | 0.67   | V      |
| Inlet Air Pressure                                                  |       | 753    | mmHg   |
| Water Temperatur                                                    | e     | 22     | C      |
| Inlet Air Temperatu                                                 | re    | 23     | C .    |
| Atmospheric Press                                                   | ure   | 753    | mmHa   |
| Engine Speed                                                        |       | 0      | rpm    |
| Battery Voltage                                                     |       | 0.0    | V      |
| Gear Position                                                       |       | 0      | 100    |
| Vehicle Speed                                                       |       | 0      | km/h   |
| See.                                                                | Print | Select | Return |

Fig. 6-6 Real Time Monitor

# 6.2.1 Selecting Display Items

Select a group from the pull down menu (Fig. 6-6).
 Select Engine, Warning, Monitoring, or All Information.
 All Information includes Engine, Warning, and Monitoring.

#### o Click Select (Fig. 6-6).

Fig. 6-7 will appear.

On this screen, items can be selected and displayed for service information.

### NOTE

- ~ Use the **space** key to check or uncheck each item for display purpose.
- Press the arrow keys (upward or downward) on the keyboard to move the items.
- o To confirm your selection, select **OK** or press the **Enter** key. To return to the previous selection, select **Cancel**.

#### Fig. 6-8 is a sample of **All Information**.

 Other items selected to be monitored can be seen by selecting the scroll button or moving the scroll bar.

| Service Data                        | Units | 11 |
|-------------------------------------|-------|----|
| Starter Switch                      |       |    |
| Engine Emergency Stop               |       |    |
| E Throttle Opening Angle            | V     |    |
| Elinlet Air Pressure                | pHmm  |    |
| B Water Temperature                 | C     |    |
| Sinlet Air Temperature              | C     |    |
| Atmospheric Pressure                | pHmm. |    |
| Engine Speed                        | rpm   |    |
| Battery Voltage                     | V     |    |
| Gear Position                       |       |    |
| Ø Vehicle Speed                     | km/h  |    |
| Engine Stopped                      |       |    |
| E Throttle Sensor Failure           | times |    |
| Inlet Air Pressure Sensor Failure   | times |    |
| Binlet Air Temp Sensor Fallure      | times |    |
| Water Temperature Sensor Failure    | times |    |
| Atmospheric Pressure Sensor Failure | times |    |

Fig. 6-7 Select Items

| Ne principalité                     |        |                      |   |
|-------------------------------------|--------|----------------------|---|
| Service Data                        | Values | Linits               |   |
| Starter Switch                      | OFF    | and the state of the |   |
| Engine Emergency Stop               | OFF    |                      |   |
| Throttle Opening Angle              | 0.67   | ¥                    |   |
| riset Air Pressure                  | 753    | mmHg                 |   |
| Water Temperature                   | 22     | c                    |   |
| niet Air Temperature                | 23     | C                    |   |
| Atmospheric Pressure                | 753    | mmHg                 |   |
| Engine Speed                        | 0      | rprit                | - |
| Battery Voltage                     | 0.0    | V                    | ( |
| Gear Position                       | 0      |                      |   |
| Vehicle Speed                       | 0      | km/h                 |   |
| Engine Stopped                      | ON     |                      |   |
| Throttle Sensor Falure              | 1      | bres                 |   |
| Inlet Air Pressure Sensor Failure   | 1      | times                |   |
| niet Air Temp Sensor Faikze         | 1      | bres                 |   |
| Nater Temperature Sensor Faiture    | 1      | times.               |   |
| Atmospheric Pressure Sensor Fallure | 1      | tries                |   |
| Fuel Pump #2 Failure                | 0      | times                |   |
| Crankshaft Sensor #1 Failure        | 0      | 2mes                 |   |
| Camshoft Sensor Falure              | 0      | tries                | ( |

Fig. 6-8 Real Time monitor

#### Selection of units

 Select View(V) located on the upper Tool Bar, then select Unit(U).

Fig. 6-9 appears.

- o Select units from pull down menu.
- o After confirming the units, select OK.

Once units are selected they will be applied to all displays.

| Kawasaki Diagnostic Sy                           | stem 🔀     |
|--------------------------------------------------|------------|
| Select Units<br>Temperature<br>Pressure<br>Speed | C  mmHg mh |
| OK                                               | Cancel     |

Fig. 6-9 Unit Selection

# 6.2.2 Saving Service Data

Data obtained through communication with the ECU can be saved.

o Select Save (Fig. 6-8).

Fig. 6-10 will appear.

- o Select an option and then select **OK**.
- o Enter comment then select OK (Fig. 6-11).

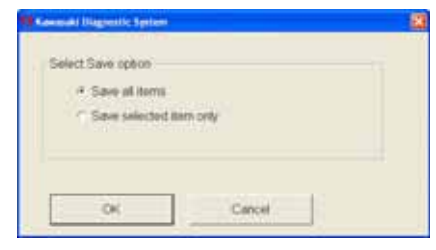

Fig. 6-10 Select Save Option

| Insert your comment        |  |
|----------------------------|--|
| 10/08/07 2G 1400A8F 005024 |  |
|                            |  |
|                            |  |
|                            |  |

Fig. 6-11 Comment (sample)

Fig. 6-12 appears.

 Select a folder and press Enter or Save to save the data under a CSV file.
 The file name by default will consist of YY(year)MM(month)DD(day) and two incremental numeric digits (00-99). ECU Parts No., Model Name, Model Year, and Specification are saved automatically in the data.

### NOTE:

CSV: comma separated value

o A message will appear after saving the file. Select **OK**.

| lave As             | 100         |                   |         |      | 2 🕅   |
|---------------------|-------------|-------------------|---------|------|-------|
| Seet                | 0 101 3 684 | 5m                | + 81.07 | D:   |       |
| Id                  |             |                   |         |      |       |
| Desites             |             |                   |         |      |       |
| My Damas            |             |                   |         |      |       |
| Sale and the second |             |                   |         |      |       |
| -                   | fielder.    | 2007005_149521.cm |         | E    | See   |
| Places              | Tenacipe.   | (Chi film Front)  |         | 19/2 | David |

Fig. 6-12 Save Folder (sample

| KDS3 |            |
|------|------------|
| ٩    | Saved file |
|      | ж          |

Fig. 6-13 Saving Completed

# 6.2.3 Printing

All or selected data from the ECU can be printed.

By Clicking Print at Fig. 6-8, Fig. 6-14 appears.

- o Select a print option and select OK to print.
  - ~ If a printer is not connected to the PC, a screen print will be created.
- o Select **Cancel** to return to the previous screen.

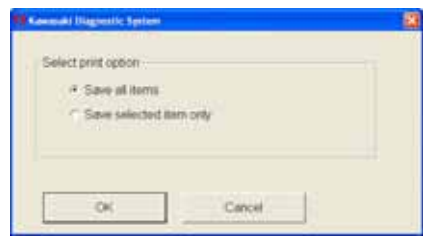

Fig. 6-14 Print Option

# 6.3 Diagnosis

- o Select **Diagnosis** on the FI ECU Related Menu. (Fig. 6.5).
- o If there are no failures, the message **No** service codes exist appears.
- o If a failure exists, it will be listed.

#### Note

- Five items or less can be displayed at a time.
- Select the scroll button to see the messages

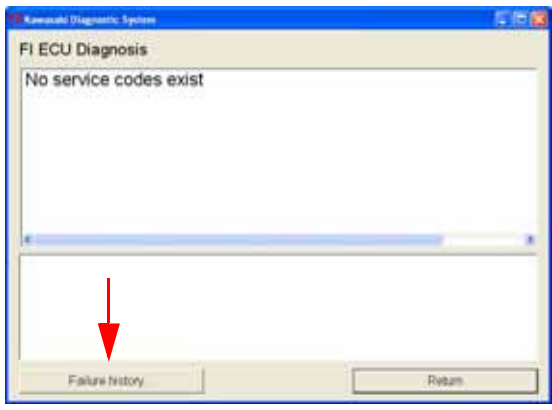

Fig. 6-15 FI ECU Diagnosis

- o Select **Failure history** (Fig. 6-15) to see previous problems.
  - ~ Latest three records are shown.
  - On some models latest two records are shown.

#### Note

- From the pull down menu you can select Engine, Warning, Monitoring or All Information.
- Failure history can be saved and printed in the same way as the Real Time Monitor.

| Failure history(FFD)             |        |       | - |
|----------------------------------|--------|-------|---|
| 4 Information                    |        |       | - |
| Service Data                     | Values | Units |   |
| Record 1: Engine Emergency Stop  | OFF    | 10000 |   |
| Record 1: Throttle Opening Angle | 0.60   | V     |   |
| Record 1: Inlet Air Pressure     | 760    | mmHg  |   |
| Record 1: Water Temperature      | 23     | C     |   |
| Record 1: Inlet Air Temperature  | 24     | C     |   |
| Record 1: Atmospheric Pressure   | 760    | mmHg  |   |
| Record 1: Engine Speed           | 0      | rpm   |   |
| Record 1: Battery Voltage        | 0.0    | v     |   |
| Record 1: Gear Position          | 0      |       |   |
| Record 1: Vehicle Speed          | 0      | km/h  |   |
| Record 1: Engine Stopped         | ON     |       |   |

Fig. 6-16 Failure history

# 6.4 Actuator Test

To perform an Actuator Test select **Actuator Tests** on the FI ECU Related Menu.

- o First, select Actuator Test item.
- o Second, select display items.
  - While the test is running, the parameter values will be displayed.
  - Up to five parameters can be displayed at a time. Click the scroll buttons to scroll by line.

| Fast typed on ECU                 | JPatNumber: 21175-0117        |
|-----------------------------------|-------------------------------|
| Real Time Monitor                 | Real Time Monitor<br>(Graphs) |
| Actuator Tests                    | Diagnosis                     |
| Internal proved present in prices |                               |
|                                   | Enter                         |

Fig. 6-17 FI ECU Related Menu

### 6.4.1 Selecting Test Item

Fig. 6-18 appears after **Actuator Tests** is selected.

o Select the test item from the pull down menu list.

#### NOTE

 Available actuator test items for each model are displayed on the screen.

| et even<br>Actuator Tests<br>Exeloct Actuator Test<br>Insector #1 Test |                         |
|------------------------------------------------------------------------|-------------------------|
| Actuator Test<br>Select Actuator Test<br>Proceed #1 Test               |                         |
| Select Actuator Test<br>Injector #1 Test                               |                         |
| Insector #1 Test                                                       | 0.0 sec                 |
| Solution at Test                                                       |                         |
| A mathematical statement                                               | $\overline{\mathbf{U}}$ |
| a rest                                                                 | -                       |
| Jingector #3 1858                                                      | 10                      |
| Fuel Pump Test                                                         | 6                       |
| Signition Col #1 Test                                                  |                         |
| Eighton Coli #2 Test                                                   |                         |
| Signition Col #4 Test                                                  |                         |
| ESub-Throthe Actuator Test                                             |                         |
| Usecond Air Scienced Test                                              | -                       |
| WARRAND CONTRACTOR OF STREET                                           |                         |
| Land of the street lifeting and street                                 |                         |
|                                                                        |                         |
|                                                                        |                         |
| and the second h                                                       | L name 1                |
| Stat                                                                   | HISTATI                 |

Fig. 6-18 Actuator test selection

# 6.4.2 Selecting Display Items

After selecting the actuator test item, select **Engine Information** in the combo box. The procedure is the same as **6.2.1**.

### 6.4.3 Injector Operation Test

- o Select Injector number to be tested
- o Select display items.
- o Run engine at idle speed.
- o Select Start to begin test (Fig. 6-19).

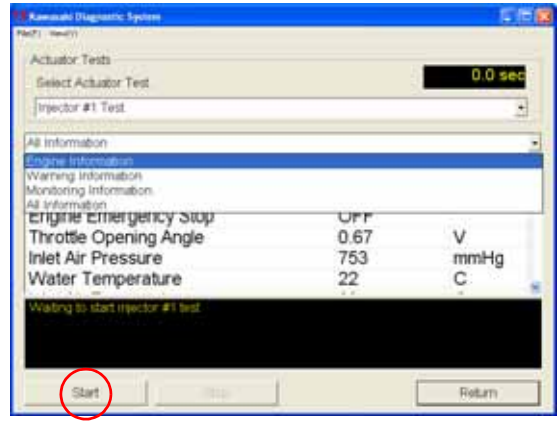

Fig. 6-19 Injector Test

o While the engine is running, monitor the change in Engine Speed (and listen to the engine).

Fig. 6-20 is a sample of the injector operation test.

| Select Achaster Test      | 0.8 sec |       |
|---------------------------|---------|-------|
| Engine Information        |         | - 4   |
| Service Data              | Values  | Units |
| Throttle Opening Angle    | 0.67    | V     |
| nlet Air Pressure         | 753     | mmHg  |
| Water Temperature         | 22      | C     |
| Inlet Air Temperature     | 23      | C     |
| Atmospheric Pressure      | 753     | mmHg  |
| Starting injector #1 test |         |       |
|                           |         |       |

Fig. 6-20 Injector Test

Select Stop to finish testing. The test lasts for about 5 seconds and will stop automatically.

Fig. 6-21 shows the injector test has been completed.

| Actuator Tests<br>Salart Actuator Test |        | 5.0 se |   |
|----------------------------------------|--------|--------|---|
| Development rest.                      |        | ÷      |   |
| Engrie Information                     |        |        |   |
| Service Data                           | Values | Units  | T |
| Throttle Opening Angle                 | 0.67   | V      |   |
| Inlet Air Pressure                     | 753    | mmHg   |   |
| Water Temperature                      | 22     | C      |   |
| Inlet Air Temperature                  | 23     | C      |   |
| Atmospheric Pressure                   | 753    | mmHg   |   |
| rejector #1 best finished              |        |        |   |
|                                        |        |        |   |
|                                        |        |        |   |
|                                        |        |        |   |

Fig. 6-21 Test Completed

### 6.4.4 Fuel Pump Test

- o Select **Fuel Pump Test** from the pull down menu and select **OK**.
- o Select display items.
- o Make sure the engine is not running and select **Start**.

Fig. 6-22 is displayed when performing the test.

- o Listen carefully for the sound of fuel pump operation. If the operating sound is not heard, the fuel pump and/or its electrical circuit have failed.
- Select Stop to finish testing. The test lasts for about 5 seconds and will stop automatically.

| Select Actuator Test.  |        | 3,0 sec |
|------------------------|--------|---------|
| Fuel Pump Test         |        | 2       |
| ingrie Information     |        |         |
| Service Data           | Values | Units   |
| Throttle Opening Angle | 0.67   | V       |
| nlet Air Pressure      | 753    | mmHg    |
| Nater Temperature      | 22     | C       |
| nlet Air Temperature   | 23     | C       |
| Atmospheric Pressure   | 753    | mmHg    |
| darbing fuel pump test |        |         |

Fig. 6-22 Fuel Pump Test

# 6.4.5 Ignition Coil #No Test

- o Select Ignition Coil #No. Test from the pull down menu then select OK.
- o Select display items.
- o Make sure the engine is not running and then select Start.

NOTE

~ Before performing the Ignition coil test, remove the spark plugs from the cylinder head.

Fig. 6-23 is displayed during test.

- o Confirm spark at the plugs.
- Select Stop to finish testing. The test lasts for about 5 seconds and will stop automatically.

| Actuator Tests         |        | 1.6 sec |
|------------------------|--------|---------|
| Ignition Col #2 Test   |        |         |
| All Information        |        |         |
| Service Data           | Values | Units   |
| Throttle Opening Angle | 0.67   | V       |
| Inlet Air Pressure     | 753    | mmHg    |
| Nater Temperature      | 22     | C       |
| Inlet Air Temperature  | 23     | С       |
| Atmospheric Pressure   | 753    | mmHg    |

Fig. 6-23 Ignition Coil Test

### 6.4.6 Sub Throttle Valve Actuator Test

- o Select **Sub Throttle Actuator Test** from the pull down menu and select **OK**.
- Select display items.
   Sub Throttle Opening Angle should be selected for this test.
- o Make sure the engine is not running and then select **Start**.

Fig. 6-24 is displayed when performing the test.

| Actuator Tests<br>Select Actuator Test<br>Sub-Throthe Actuator Test                                                                                                    | 1.0 sec  |
|----------------------------------------------------------------------------------------------------|----------|
| Actuator Tests<br>Select Actuator Test<br>Sub-Throthe Actuator Test                                                                                                    | 1.0 sec  |
| Select Actuator Test                                                                                                    | 2        |
| Sub-Throtte Actuator Test                                                                                                    | 2        |
| Founda Information                                                                                                    |          |
| Profession and a second second s |          |
| Service Data Value                                                                                                    | es Units |
| Vehicle Speed 0                                                                                                    | km/h     |
| Engine Stopped ON                                                                                                    |          |
| Sub-Throttle Opening Angle 4.21                                                                                                    | V        |
| Vehicle-Down Sensor Voltage 4.0                                                                                                    | V        |
| Engine Starting Mode OFF                                                                                                    |          |

Fig. 6-24 Sub Throttle Actuator Test

o Monitor the voltage of the Sub Throttle Actuator Opening Angle (and listen for the sound of actuator operation).

If the Voltage goes above 3.8 volts, the actuator is operating correctly. Refer to the data in the service manual.

Select Stop to finish testing. The test lasts for about 5 seconds and will stop automatically

# 6.4.7 Second Air Solenoid Test

- o Select Second Air Solenoid Test and select OK.
- o Select Display Items.
- o Make sure the engine is not running and then select Start.

Fig. 6-25 is displayed when performing the test.

- Listen for the sound of solenoid operation.
   If the operating sound is not heard, the solenoid or it's circuit has failed.
- Select Stop to finish testing. The test lasts for about 5 seconds and will stop automatically.

| Select Actuator Test     |        | 3.1 sec |
|--------------------------|--------|---------|
| Second Air Solenoid Test |        | 4       |
| Engine Information       |        |         |
| Service Data             | Values | Units   |
| Water Temperature        | 22     | C       |
| Inlet Air Temperature    | 23     | С       |
| Atmospheric Pressure     | 753    | mmHg    |
| Engine Speed             | 0      | rpm     |
| Battery Voltage          | 0.0    | V       |

Fig. 6-25 Second Air Solenoid Test

### 6.4.8 OCV Solenoid Test

- o Select OCV Solenoid Test and then select OK.
- o Select display items.
- o Make sure the engine is not running and then select Start.

Fig. 6-26 is displayed when performing the test.

o Listen for the sound of solenoid operation.

If the operating sound is not heard, the solenoid or it's circuit has failed.

 Select Stop to finish testing. The test lasts for about 5 seconds and will stop automatically

| Actuator Tests<br>Select Actuator Test |        | 3.8 set |   |
|----------------------------------------|--------|---------|---|
| OCV Solutions Test                     |        |         | • |
| Engine Information                     |        |         |   |
| Service Data                           | Values | Units   | 1 |
| Water Temperature                      | 22     | С       | 1 |
| Inlet Air Temperature                  | 23     | С       |   |
| Atmospheric Pressure                   | 753    | mmHg    |   |
| Engine Speed                           | 0      | rpm     |   |
| Battery Voltage                        | 0.0    | V       |   |

Fig. 6-26 OCV Solenoid Test

# 6.5 Real Time Monitor (Graph)

The graph operates while the engine is running.

Parameter values from the ECU will be shown on the graphs.

Up to three graphs can be displayed and drawn for up to twenty seconds. They are drawn by scrolling point by point.

Simultaneously, numerical values are displayed on screen.

# 6.5.1 Graph Display Items Selection

Select Real Time Monitor (Graph) from the FI ECU Related Menu, then Select.

Fig. 6-27 appears.

- o Select the item(s) on the pull down menu, then **OK** or press the **Enter** key to confirm.
- o Select Cancel to stop.

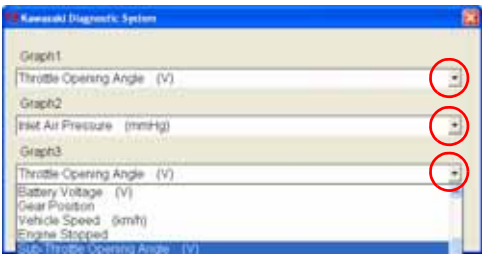

Fig. 6-27 Selecting Items

### 6.5.2 Displaying Graphs

- o Select Start to display the graphs.
- o Select Stop to stop.

### NOTE

~ When displaying the graphs, the **Start** button changes to a **Stop** button.

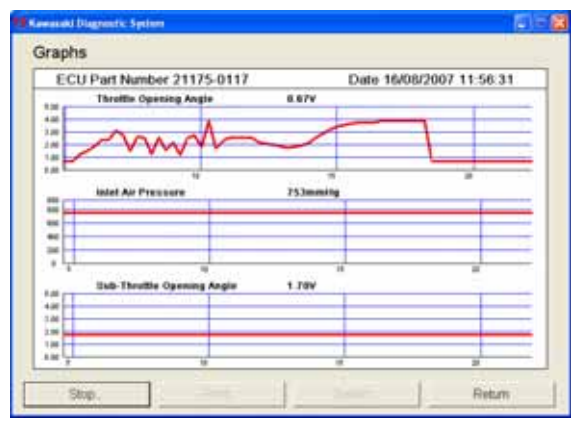

Fig. 6-28 Graph (sample)

# 6.5.3 Printing

- o After selecting **Print**, Fig. 6-29 will appear.
- Select the start time, and then select OK to begin printing. (Print size: A4).
   Select Cancel to stop printing and return to the original screen.

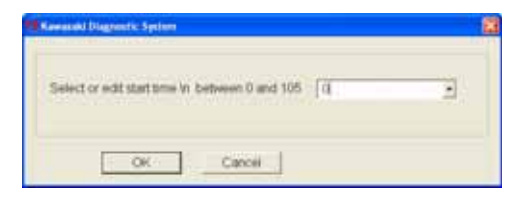

Fig. 6-29 Printing Graph

o When printing has finished, the completion screen appears. Select **OK**.

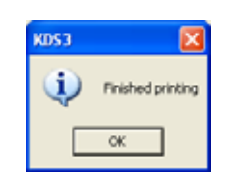

Fig. 6-30 Printing Completed

# Section 7: KDS for ABS System

# 7.1 Outline

KDS for ABS has been developed as an optional function of KDS 3.

This software can be used on models equipped with ABS, such as the EX650B, ER650B, ZX1400B, and ZG1400A.

# 7.2 Installing the Software

The software is installed at the same time as KDS Version 3 and the icon will be visible on the desktop screen, as in Fig. 7-1.

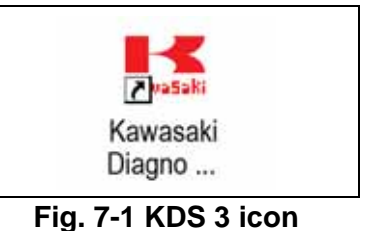

# 7.3 Connection of the Cable

Fig. 7-2 shows a sample connection of KDS for ABS.

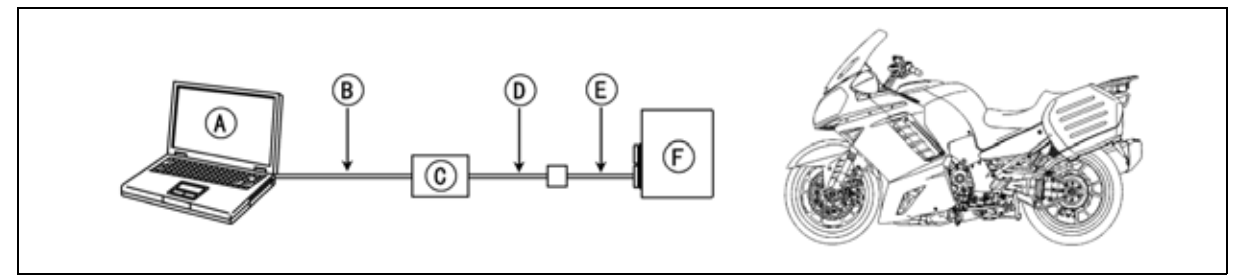

Fig. 7-2 Sample connection of KDS-ABS system

- A: Personal Computer (PC)
- B: USB cable
- C: Converter (57001-1648)
- D: Communication cable (6-pin/8-pin cable (57001-1649))
- E: 8-pin connector to main harness F: ABS ECU

# 7.3.1 ZG1400A

- o Remove seat.
- o Locate the 8-pin connector [A] on the main harness and remove the cover (ABS port).
- o Connect cable 57001-1649 [B] to the 8-pin ABS port.
- o Connect the 6-pin connector on the 57001-1649 to the Adapter [C].
- o Connect the computer's USB cable [D] to the Adapter.

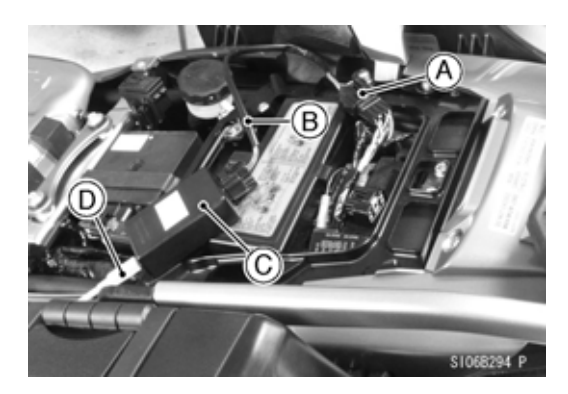

Fig. 7-3 ABS Port on ZG1400A

# 7.3.2 ER650B/EX650B

- o Remove seat.
- o Remove the ABS Port [B] cover.
- o Connect the 8-pin connector on 57001-1649 to the ABS port.
- A. Diagnostic Port for KDS (4-pin port)
- B. Diagnostic Port for ABS (8-pin port)

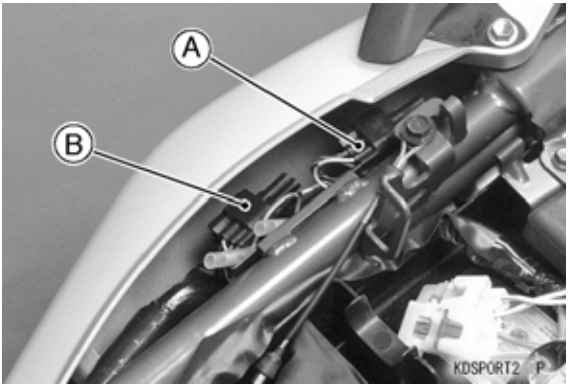

Fig. 7-4 ABS Port on ER650B

# 7.3.3 ZX1400B

- o Remove seat.
- o Remove the ABS Port [B] cover.
- o Connect the 8-pin connector on 57001-1649 to the ABS port.
- A. Diagnostic Port for KDS (4-pin port)
- B. Diagnostic Port for ABS (8-pin port)

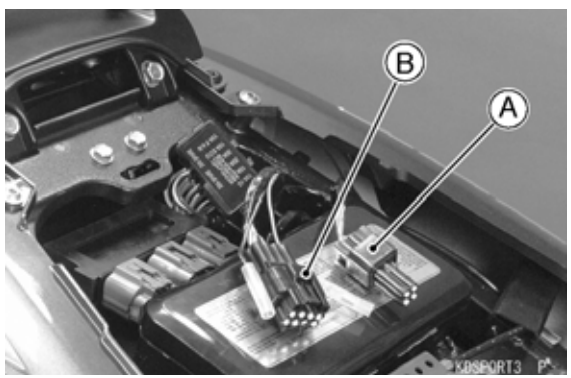

Fig. 7-5 ABS Port on ZX1400B

# 7.4 Menu Structure

The menu structure diagram is shown in Fig. 7-6.

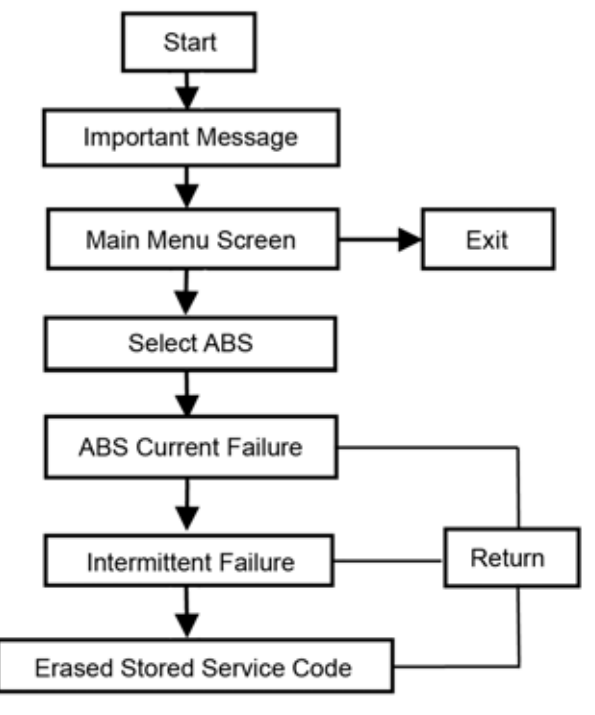

Fig. 7-6 ABS Structure

# 7.5 Operation

# 7.5.1 Starting KDS for ABS

- o Turn on the PC.
- Start KDS Version 3 from the start menu.
   Or double-click the KDS 3 icon on the desktop screen.
- o Go to Main Menu (Fig. 7-7).
- o Select ABS.

| Resp grown could third any consumation<br>from grown models (Nr<br>2 you cannot four the grown coulds) (Dr, salest "We Sever Ser<br>des grown stat. | daa" offici 13 onusisis sika pusha |             |
|----------------------------------------------------------------------------------------------------|------------------------------------|-------------|
| Without Smart System                                                                                                    | We S                               | imat System |
| A85                                                                                                    | Ext                                |             |
|                                                                                                    |                                    |             |

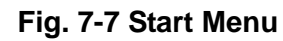

- o Next the **ABS Current Failure** screen appears. (Fig. 7-8.)
  - ~ If there are no failures, the message **No** service codes exist appears.

| Research Display to Spring |                               |
|----------------------------|-------------------------------|
| ABS Current failure        | ARS ECU Part Norther 1920-002 |
| No service codes exist     |                               |
|                            |                               |
|                            |                               |
|                            |                               |
|                            |                               |
|                            |                               |
|                            |                               |
|                            |                               |
| 1                          | 22120                         |
| Fleensberchalture          | Return.                       |

Fig. 7-8 Current Failure – No Code

o If a failure exists, it will be listed (Fig. 7-9).

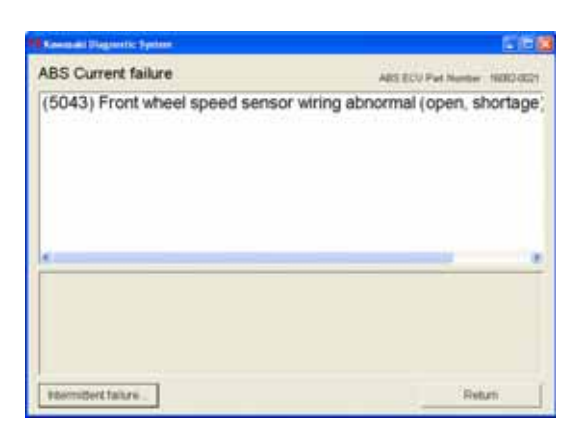

Fig.7-9 Current Failure - Code

o After repairing the failure, restart KDS-ABS.

Fig. 7-10 will appear.

o Confirm **No service codes exist**, then select **Intermittent failure** to see if there are any codes.

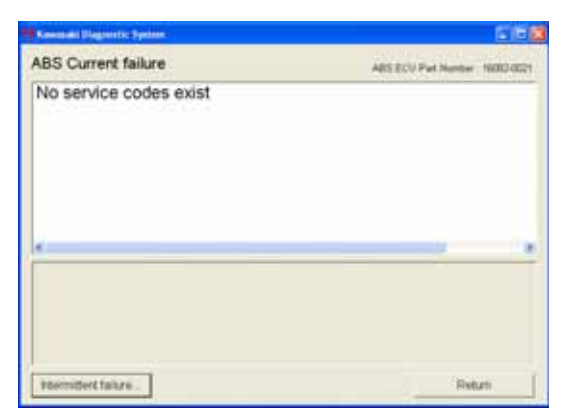

Fig. 7-10 Current Failure

| The ABS Intermittent failure screen will appear |
|-------------------------------------------------|
| (Fig. 7-11).                                    |

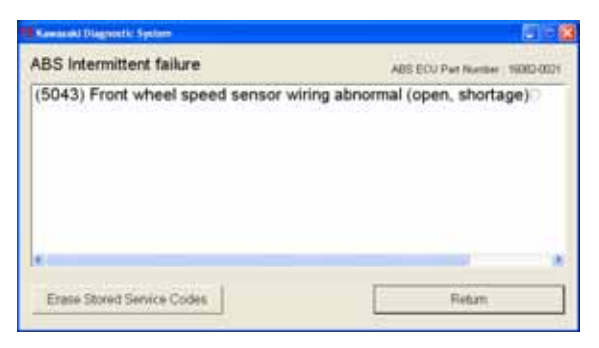

Fig. 7-11 Intermittent Failure

- To erase the intermittent failure codes, select Erase Stored Service Codes (Fig. 7-11).
- o Select Yes, then select OK (Fig. 7-12).
- Confirmation the ABS Intermittent failure has been erased is shown on screen (Fig. 7-13).

After confirming, select **Return** to finish.

| KDS3 🔣                       | KDS 3 |                |
|------------------------------|-------|----------------|
| (Q) Clear all service codes? | ٠     | Erase finished |
| Yes No                       |       | ок             |

Fig. 7-12 Erase procedures

| Kawataki Diagontic Sydam   |                                |
|----------------------------|--------------------------------|
| ABS Intermittent failure   | ABS ECU Part Number 19082-0021 |
| No service codes exist     |                                |
|                            |                                |
| •                          |                                |
| Erase Stored Service Codes | Flettam                        |

Fig. 7-13 Erase Confirming

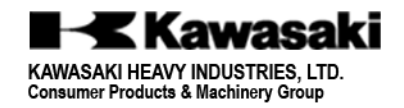

Doc. No. 99929-0154-01